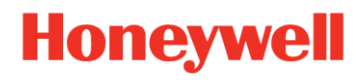

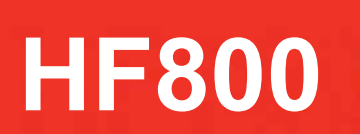

固定式 バーコード・リーダー

ユーザーズガイド 固定式バーコード・リーダー

# 目次

| 概要                                       | 5  |
|------------------------------------------|----|
| 本書について                                   | 5  |
| モデルの説明                                   | 5  |
| パッケージ内容                                  | 7  |
| 付属品                                      | 7  |
| ヒューマン・マシン・インターフェイス                       | 10 |
| 雷気特性                                     | 11 |
| 機械寸法                                     | 14 |
| 光学特性                                     | 16 |
| はじめに                                     | 18 |
| 取り付けお上び配置                                | 18 |
| なり177.550°印度                             | 18 |
| ターサネットに接続する                              | 18 |
| ロー ジャンドに仮航する<br>RS232 に接続する              | 18 |
| RS252 に接続する<br>DS185 に按結する               | 10 |
| R0400 に接続する<br>DataMay®の設定プログラムをインストールする | 10 |
| DataMax の設定フログラムをインストールする                | 10 |
| DataMax の配句内谷                            |    |
|                                          | 20 |
| ノノト'ノエブ安什                                | 20 |
| 1 ノストール万法<br>DeteMay のコーザー ノンク・コーノスの概要   | 20 |
|                                          |    |
| テハイス・リスト領域                               | 24 |
|                                          | 25 |
| メイン・メニューおよびツールハー                         | 25 |
| テハイスを検出する                                | 25 |
| イーサネット上で検出する                             | 26 |
| シリアル・ホートで検出する                            | 27 |
| テハイス情報の記明                                | 28 |
| イメージンク設定および統計                            | 28 |
| ライフ・ビュー                                  | 29 |
| ロク・ビュー                                   | 29 |
| 統計                                       | 30 |
| イメージング設定                                 | 30 |
| エイマーと照明                                  | 31 |
| 目動トレーニング                                 | 32 |
| 画像切り取り                                   | 33 |
| 画像の保存                                    | 33 |
| チャート・パネル                                 | 34 |
| 設定を読み込む/保存する                             | 35 |
| すべてデフォルトに戻す                              | 37 |
| 通信インターフェイスの設定                            | 38 |
| ネットワーク設定                                 | 38 |
| ネットワークのグループ化(マスター/スレーブ)                  | 41 |
| シリアル・インターフェイスの設定                         | 43 |
| 操作モード                                    | 44 |
| Streaming Presentation $\pm - \aleph$    |    |
|                                          |    |

| Presentation(プレゼンテーション)モード                  | 45                   |
|---------------------------------------------|----------------------|
| External Trigger(外部トリガー)モード                 | 46                   |
| External Trigger Delay(外部トリガー遅延)            | 46                   |
| リモート・コマンドを介してトリガーする                         | 46                   |
| One Shot(1 回)モード                            | 47                   |
| Burst(バースト)モード                              | 47                   |
| Continuous(連続)モード                           | 47                   |
| Internal Trigger(内部トリガー)モード                 | 48                   |
| シンボル体系                                      | 48                   |
| イッカージョの当日                                   | 0                    |
| ノクビーン長の説明                                   | 49<br>/0             |
| 「 グルノンホル体示                                  |                      |
| 9 <sup>-</sup> 、Cの「 入九ノノホル体示を有効/ 無効に 9 る    | <del>4</del> 9<br>50 |
| Code 128                                    | 50                   |
| Code 39                                     | 50<br>51             |
| Laterlapyed 2 of 5                          | 51                   |
|                                             | 55<br>52             |
| GST-120                                     |                      |
| Code 02                                     |                      |
|                                             |                      |
|                                             |                      |
|                                             | 50                   |
|                                             | 57                   |
| EAN-13                                      | 5/                   |
| MOI                                         | 58<br>50             |
| GST DataBar Omnioirectional                 | 58                   |
| GS1 DataBar Limited                         | 59                   |
| GST DataBar Expanded                        | 59                   |
| スダック・ンノ小ル14米                                | 60                   |
| 9 へしの人ダック・シンホル体糸を有効/ 無効に 9 る                | 60                   |
| PDF417                                      | 60                   |
|                                             | 01                   |
|                                             | 61                   |
| Codablock F                                 | 61                   |
| 2次元ンノホル体系                                   | 62                   |
| 9 へ C の Z 次元 ン ン 小 ル 体 糸 を 有 効 /  無 効 に 9 る | 62                   |
|                                             | 62                   |
|                                             | 63                   |
|                                             | 64                   |
|                                             | 64                   |
|                                             | 65                   |
| デコーダー設定                                     | . 66                 |
| 一般設定                                        | 66                   |
| Re-read Delay(リリード・ディレイ)                    | 66                   |
| Read Timeout(読み取りタイムアウト)                    | 66                   |
| Good Read Delay(読み取り成功時の遅延)                 | 66                   |
| Decode Timeout(デコード・タイムアウト)                 | 67                   |
| DPM サポート                                    | 67                   |
|                                             |                      |

| Show No Read(読み取り失敗を表示) | 67 |
|-------------------------|----|
| アウトプット・シーケンス            | 67 |
| アウトプット・シーケンスの概要         | 67 |
| アウトプット・シーケンスの設定パネル      |    |
| 入出力設定                   |    |
| 入力チャネル設定                | 70 |
| 極性とデバウンス時間              |    |
| 出力チャネル設定                | 71 |
| データ編集とフォーマット            |    |
| プレフィックス/サフィックスの概要       |    |
| プレフィックス/サフィックスの選択       |    |
| データ・フォーマット・エディターの概要     | 74 |
| データ・フォーマットを追加する         | 74 |
| アドバンス・モード(コマンド・ライン)     |    |
| メンテナンス                  |    |
| ファームウェアのアップグレード         |    |
| トラブルシューティング             |    |
| カスタマー・サポート              |    |
| 技術支援                    | 80 |
| 製品サービスおよび修理             |    |
| 限定保証                    |    |
| 付録 Δ                    | 82 |
|                         |    |

概要

# 本書について

このユーザーズガイドでは、HF800 固定式バーコード・リーダーのインストールと プログラミングの方法について説明しています。

また、製品仕様、寸法、保証、およびカスタマー・サポート情報についても記載しています。

リーダーが正常に機能するようにするには、DataMax 設定ツールを使用してリーダーを設定することをお勧めします。

# モデルの説明

HF800 のモデル・タイプは、水平モデルと垂直モデルに分けることができます。 各モデル・タイプには、異なる DOF 要件に適合するように、HD、SR、および ER の各バ ージョンがあります。以下の表に、HF800 バーコード・リーダー・シリーズをすべて表示 します。

| SKU          | 説明                      |
|--------------|-------------------------|
| HF800HD-1-1H | キット、黒、HD、イーサネット、標準カメラ   |
| HF800SR-1-1H | キット、黒、SR、イーサネット、標準カメラ   |
| HF800ER-1-1H | キット、黒、ER、イーサネット、標準カメラ   |
| HF800HD-1-1V | キット、黒、HD、イーサネット、垂直方向カメラ |
| HF800SR-1-1V | キット、黒、SR、イーサネット、垂直方向カメラ |
| HF800ER-1-1V | キット、黒、ER、イーサネット、垂直方向カメラ |

1. 水平モデル

水平モデル・タイプは、ほとんどのユース・ケースで使用されます。このモデルで はレーザー・エイマーを提供しており、これはデコーディング領域の中心位置を見 つける際に役立ちます。

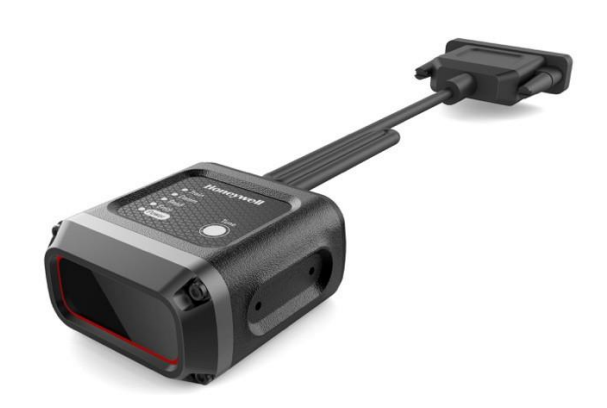

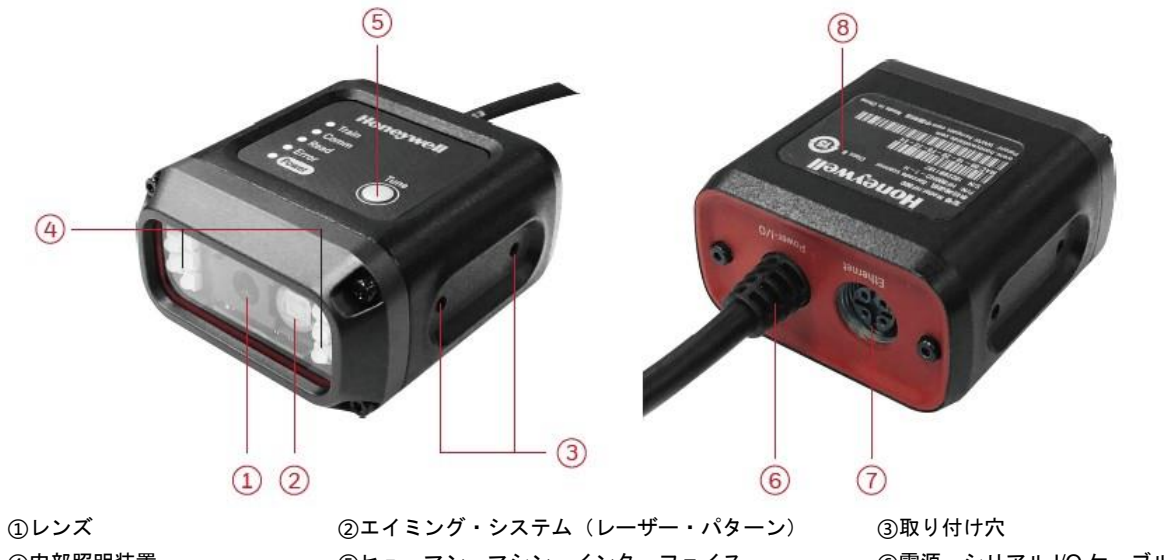

④内部照明装置 ⑦イーサネット・コネクター

⑤ヒューマン・マシン・インターフェイス ⑧デバイス・ラベル

⑥電源・シリアル I/O ケーブル

2. 垂直モデル

垂直モデル・タイプは、通常は狭い空間に垂直方向に取り付けて使用できる、異な る種類の取り付け方法です。このモデルでは緑色の LED エイマーを提供しており、これはデコーディング領域の中心位置を見つける際に役立ちます。

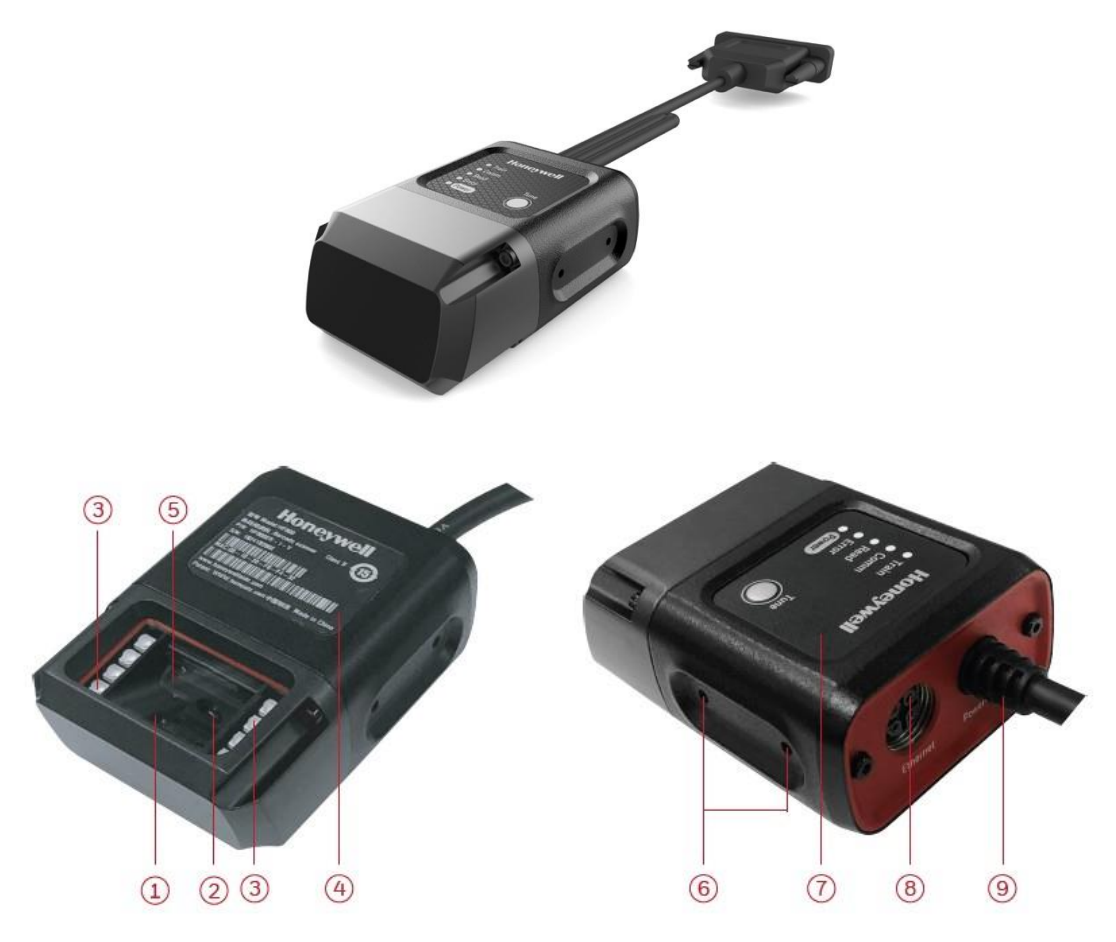

| ①内部ミラー              | ②レンズ          | ③内部照明装置           |
|---------------------|---------------|-------------------|
| <b>④デバイスのラベル</b>    | ⑤エイミング・システム   | ⑥取り付け穴(4)         |
| ⑦ヒューマン・マシン・インターフェイス | ⑧イーサネット・コネクター | ⑨電源・シリアル I/O ケーブル |

- **パッケージ内容** 1 HF800 固定式バーコード・リーダー 2 イーサネット・ポットのカバー

| エデル    | 夕前                    | パッケージ内容                                | ᄴᄅ      |    | 外観    |  |
|--------|-----------------------|----------------------------------------|---------|----|-------|--|
| $\tau$ | 12 89                 |                                        | ハッケーン内谷 | 双里 | 水平モデル |  |
| HF800  | 固定式バー<br>コード・<br>リーダー | リーダー・<br>ユニット                          | 1       |    | または   |  |
|        |                       | イーサネット・<br>ポットのカバー<br>(リーダー上に<br>取り付け) | 1       |    |       |  |

# 付属品

| 名前                     | 部品番号             | 四面 |
|------------------------|------------------|----|
| アダプター                  | 50129397-<br>001 |    |
| プラグ                    | 50122315-<br>001 |    |
| I/O+RS232 ケー<br>ブル     | 50142347-<br>001 |    |
| I/O+RS485/42<br>2 ケーブル | 50144214-<br>001 |    |

| イーサネット・<br>ケーブル | 50143315-<br>001 | PIN 3<br>PIN 4<br>PIN 1 |       |
|-----------------|------------------|-------------------------|-------|
| 取り付け金具キ<br>ット   | 50145368-<br>001 |                         | 2 & B |

#### アダプターおよびプラグ:

アダプターの入力電圧は AC100~240V、周波数は 50~60Hz、出力電圧は DC12.00+/-0.6V、最大電流は 1.25A です。アダプターはプラグとともに使用されま す。両方とも、Honeywell から付属品として購入することをお勧めします。

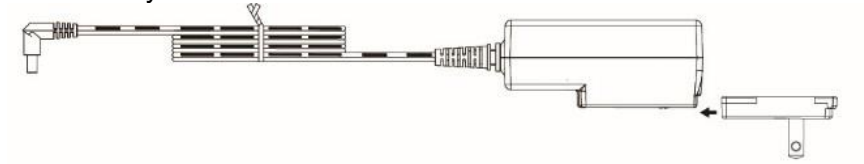

注:DC プラグの内側は負で、外側は正です。Honeywell 製のアダプターのみを使用することをお勧めします。

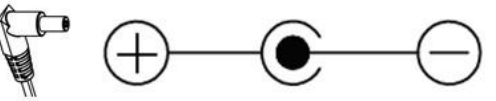

**外部 I/O+RS232 ケーブルのターミナル・ピン配列**: より良い EMI 性能を得るには、シールドを接地することをお勧めします。

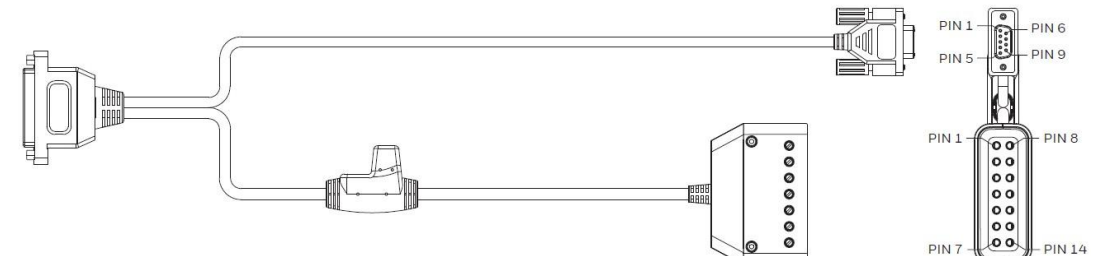

#### メス型 DB9 コネクターの説明:

| ピン No.    | 説明            |
|-----------|---------------|
| 1         | シールド          |
| 2         | RS232_TX(出力)  |
| 3         | RS232_RX (入力) |
| 5         | 接地            |
| 7         | CTS(入力)       |
| 8         | RTS(出力)       |
| 6、7、13、14 | 予備            |

#### 14 ピン・コネクターの説明:

| ピン No.      | 説明                | ピン No. | 説明     |  |
|-------------|-------------------|--------|--------|--|
| 1 Vin       | 電源                | 8 GND  | 電源接地   |  |
| 2 IN1B      | 外部入力 1B(極性に依存しない) | 9 O1+  | 正の出力1  |  |
| 3 IN1A      | 外部入力 1A(極性に依存しない) | 10 O1- | 負の出力1  |  |
| 4 IN2B      | 外部入力 2B(極性に依存しない) | 11 O2+ | 正の出力 2 |  |
| 5 IN2A      | 外部入力 2A(極性に依存しない) | 12 02- | 負の出力 2 |  |
| 6、7、13、14予備 |                   |        |        |  |

#### 外部 I/O+RS485/422 ケーブルのターミナル・ピン配列:

485/422 ケーブルには 2 つのスイッチがあり、スライドしてオンにすると HF800 485/422 は 1200hm で終端し、スライドしてオフにすると終端抵抗器はなく なります。

注:より良い信号品質を得るには、データ・ライン(データ+とデータ-の間)上に 2つの 1200hm の終端抵抗器があることを確認してください。1つはホストの近 く、もう1つは端部にあります。

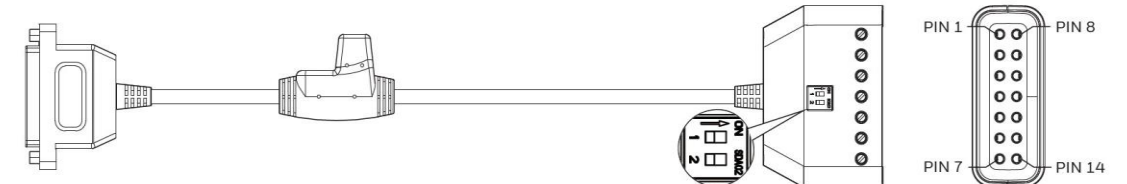

#### 14 ピン・コネクターの説明:

| ピン No.     | 説明                | ピン No.     | 説明     |  |
|------------|-------------------|------------|--------|--|
| 1 Vin      | 電源                | 8 GND      | 電源接地   |  |
| 2 IN1B     | 外部入力 1B(極性に依存しない) | 9 01+      | 正の出力 1 |  |
| 3 IN1A     | 外部入力 1A(極性に依存しない) | 10 01-     | 負の出力1  |  |
| 4 IN2B     | 外部入力2B(極性に依存しない)  | 11 O2+     | 正の出力2  |  |
| 5 IN2A     | 外部入力2A(極性に依存しない)  | 12 02-     | 負の出力 2 |  |
| R\$485/422 |                   |            |        |  |
| 6 RS485_A  | T/R+              | 13 RS485_Y | RX+    |  |
| 7 RS485_B  | T/R-              | 14 RS485_Z | RX-    |  |

お客様は、HF800 に電源を供給するために、14P コネクターの DC ジャックを介してアダプターを、または Vin ピンを介して直流源を使用できます。アダプターを使用する場合、ブザーなどのその他の付属品、外部照明、または別の HF800でも、14P コネクターの Vin ピンを介してアダプターから電流を引き込むことができます。合計消費電力が 15W を上回らないように注意してください。

#### イーサネット・ケーブル

| PIN 3<br>PIN 4<br>PIN 1 |             |      |           | PIN 1 |
|-------------------------|-------------|------|-----------|-------|
|                         | イーサネッ       | ト・ケー | ブルのピン配列   |       |
| M12 ピン No.              | RJ45 ピン No. | 名前   | 機能        |       |
| 1                       | 1           | TX+  | 送信データ(+)  | 1     |
| 2                       | 2           | TX-  | 送信データ (-) | 1     |
| 3                       | 3           | RX+  | 受信データ(+)  | 1     |
| 4                       | 6           | RX-  | 受信データ (-) | ]     |

#### 取り付け金具

HF800を取り付けるには、リーダーを最も適した位置に配置するために、 取り付け金具を使用します。この取り付け金具は、リーダーをさまざまな軸で回転 させる際に役立ちます。

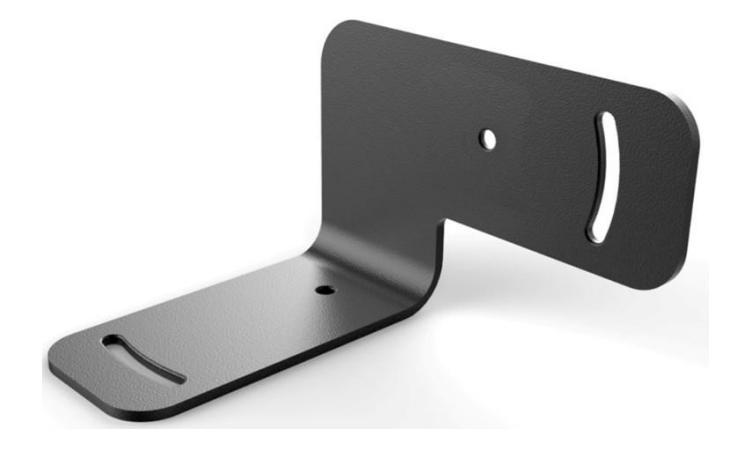

# ヒューマン・マシン・インターフェイス

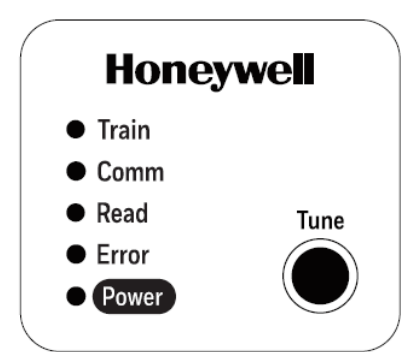

HF800には5つのインジケーターがあり、リーダー・ステータスと簡単に設定するための調整ボタンがあります。機能の詳細な説明を以下に示します。

| インジケーク   | ターの説明                                   |
|----------|-----------------------------------------|
| Train(ト  | 緑色/赤色の LED。                             |
| レーニン     | 1 Tune (調整) ボタンを 3~20 秒間長押しすると、LED は緑色と |
| グ)       | 赤色で 100 ミリ秒間交互に点滅します。このときボタンを離すと、       |
|          | LED は消灯します。                             |
|          | 2 Tune (調整) ボタンを 20 秒を超えて長押しすると、LED は緑色 |
|          | と赤色で 500 ミリ秒間交互に点滅します。このときボタンを離す        |
|          | と、LED は消灯します。                           |
| Comm     | 黄色の LED。この LED は、点滅してイーサネット・ラインからの有     |
| (通信)     | 効なデータがあることを示します。                        |
| Read(読   | 緑色の LED。 読み取りが成功したことを示します。              |
| み取り)     |                                         |
| Error (エ | 赤色の LED。 エラーがある場合、赤色の LED が点灯します。       |
| ラー)      |                                         |
| Power    | 白色の LED。デバイスに正しく電源が供給されていることを示しま        |
| (電源)     | す。                                      |

| 調整ボタンの       | の説明                                                                                          |
|--------------|----------------------------------------------------------------------------------------------|
| Tune<br>(調整) | 1 ボタンを 3~20 秒間長押しして離すと、リーダーは Auto-Train<br>(自動トレーニング)モードになります。<br>トレーニング・プロセスは、全体として数秒間続きます。 |

トレーニングが成功すると、ブザーは読み取り成功音のシーケン
 スを3回鳴らします。
 トレーニングが失敗すると、ブザーは読み取りエラー音のシーケンスを1回鳴らします。
 2 ボタンを20秒以上長押しして離すと、リーダーはユーザーがデフォルト操作を確認するまで待ちます。10秒以内に再度ボタンを押すと、リーダーはすべての設定をデフォルトに戻し、ブザーはユーザーに通知するためにメニュー読み取りブザーを鳴らします。10秒経っても再度ボタンが押されない場合、リーダーは前の作業状態に戻ります。

# 電気特性

HF800 D-sub 25 ピンのオス型コネクター

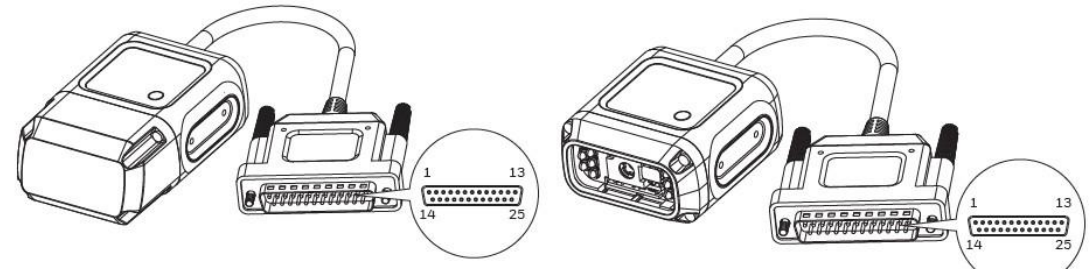

| 電源、COM、および I/O コネクターのピン配列 |           |                               |
|---------------------------|-----------|-------------------------------|
| ピン No.                    | 名前        | 機能                            |
| 9,13                      | Vin       | 電源入力(DC10~30V)                |
| 7,25                      | GND       | 電源接地                          |
| 1                         | シールド      | シャーシ・シールド                     |
| 2                         | RS232_TX  | TXD(出力)                       |
| 3                         | RS232_RX  | RXD(入力)                       |
| 4                         | RS232_RTS | RTS(出力)                       |
| 5                         | RS232_CTS | CTS(入力)                       |
| 6                         | IN2A      | 外部入力チャンネル2A                   |
| 10                        | IN2B      | 外部入力チャンネル2B                   |
| 18                        | IN1A      | 外部入力チャンネル1A                   |
| 19                        | IN1B      | 外部入力チャンネル1B                   |
| 8                         | 01+       | 出力1+                          |
| 22                        | 01-       | 出力 1 -                        |
| 11                        | O2+       | 出力2+                          |
| 12                        | O2-       | 出力 2 -                        |
| 14                        | RS485_Z   | RX-(RS422 RX-のみ)(入力)          |
| 15                        | RS485_Y   | RX+(RS422 RX+のみ)(入力)          |
| 16                        | RS485_A   | T/R+(RS485 データ+および RS422 TX+) |
| 17                        | RS485_B   | T/R-(RS485 データ-および RS422 TX-) |
| 20,21,23,24               | 予備        | 予備                            |

出力

2つのデジタル出力(出力1、出力2)を使用できます。これらは、極性に 依存する2つのフォトカプラーによって保護されます。フォトカプラーの最大 Vce は DC30V で、最大直流は 50mA です。出力ピンと並列にツェナー・ダイオードが 2 つあり、ダイオードの破壊電圧が 5.6V であるため、出力ピンに直接接続された外 部電源が 6V より高い場合、電圧は 5.6V にクランプされます。お客様は、これらの 2 つの出力を使用して、ブザーと外部照明 LED を制御できます。

通常のユース・ケース:

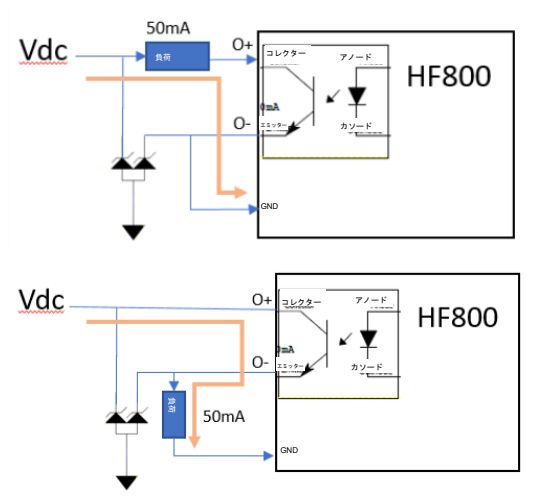

入力

2つのデジタル入力(入力1、入力2)を使用できます。これらは、極性に 依存しない2つのフォトカプラーによって保護されます。通常のフォトカプラーの 順方向電圧は1.35Vで、最大電流は50mAです。お客様はVdcと負荷低抗を調整 して、電流が50mA未満で、VdcがDC30Vを超えないようにする必要がありま す。最大入力周波数は100KHzです。お客様は、これらの2つの入力に外部IRト リガーとPLCを接続できます。

通常のユース・ケース:

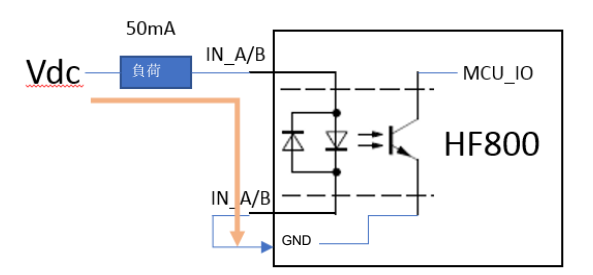

以下に示す通常の入力2レイアウトへのNPNタイプのIR 接続では、IN2AをIN1A に、IN2BをIN1Bに置き換える必要があります(入力1も同様)。電流を制限する ため、V+とIN2Aの間に直列抵抗(1~1.5Kohm)を配置することを推奨します。

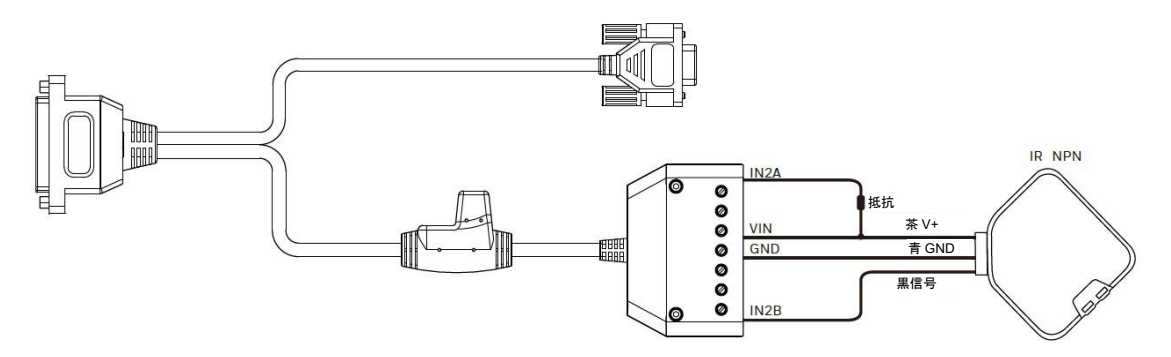

外部 I/O+RS232 ケーブルに接続された NPN タイプの IR

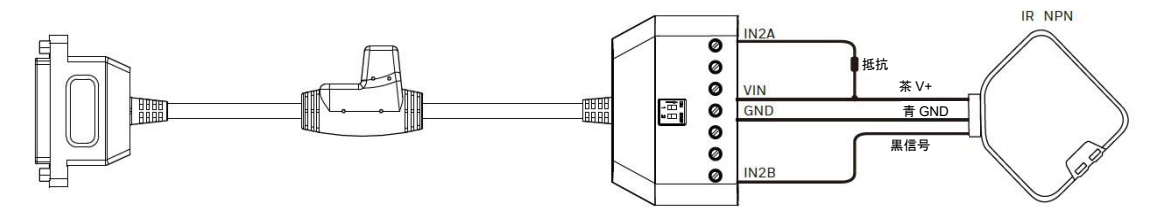

外部 I/O+RS485/422 ケーブルに接続された NPN タイプの IR

以下に示す通常の入力 2 レイアウトへの PNP タイプの IR 接続では、IN2A を IN1A に、IN2B を IN1B に置き換える必要があります(入力 1 も同様)。電流を制限する ため、信号と IN2A の間に直列抵抗(1~1.5Kohm)を配置することを推奨します。

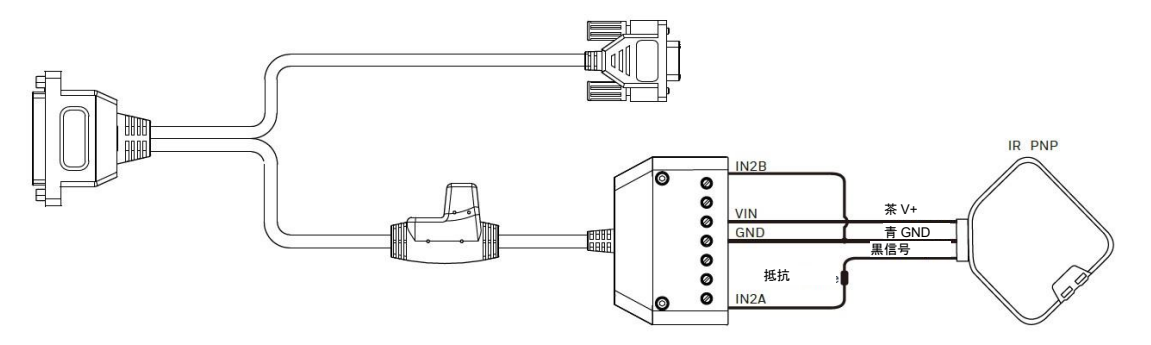

外部 I/O+RS232 ケーブルに接続された PNP タイプの IR

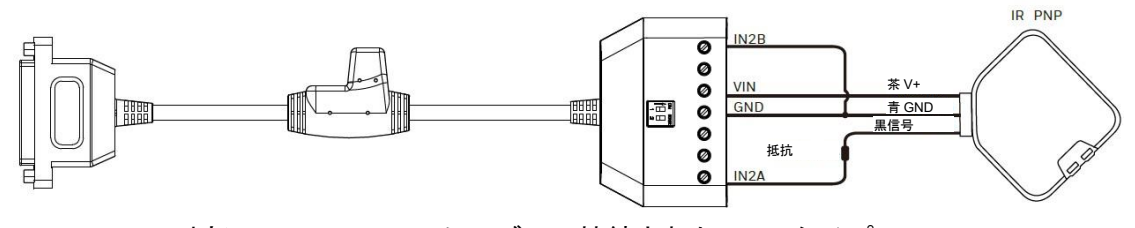

外部 I/O+RS485/422 ケーブルに接続された PNP タイプの IR

#### **RS232**

HF800はRS232通信をサポートしており(ハードウェアのデータ・フロー制御を設定可能)、デフォルトのボーレートは115200で、4800、9600、19200、38400に設定できます。

#### RS485 および RS422

HF800 は RS485 通信と RS422 通信の両方をサポートしており、ボーレートは 115200 に固定されています。お客様は 1 回につきいずれか(485 または 422)を使用 できます。RS485 を使用する場合は、485 データ+を RS485\_A に接続し、485 データ-を RS485\_B に接続します。RS485\_Y と RS485\_Z は、RS422 RX でのみ使用できま す。

#### イーサネット M12 コネクター

HF800 は 1 つの 10/100M 対応イーサネットをサポートしており、DHCP は デフォルトで有効です。無効の場合、IP は 192.168.1.110 で、ネット・マスクは 255.255.255.0 です。防水の M12 A コード・コネクター。付属品リストで RJ45 イ ーサネット変換ケーブルに対応している M12 を Honeywell から購入してくださ い。

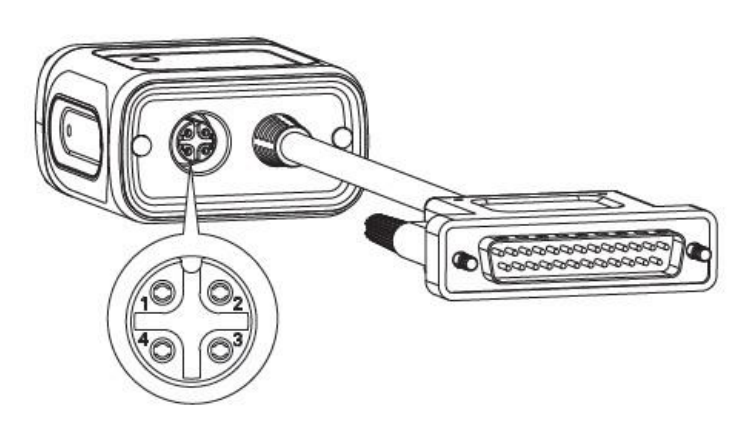

| HF800 イーサネット・コネクターのピン配列 |     |           |
|-------------------------|-----|-----------|
| ピン No.                  | 名前  | 機能        |
| 1                       | TX+ | 送信データ(+)  |
| 2                       | TX- | 送信データ (-) |
| 3                       | RX+ | 受信データ(+)  |
| 4                       | RX- | 受信データ(-)  |

#### 電源要件

HF800 リーダーは DC10~30V の幅広い入力電力をサポートしており、最大 消費電力は 5W です(内部照明)。

20

### 機械寸法

1. 水平モデル: 54.5\*52.5\*29mm (L\*W\*H、許容範囲±1mm)

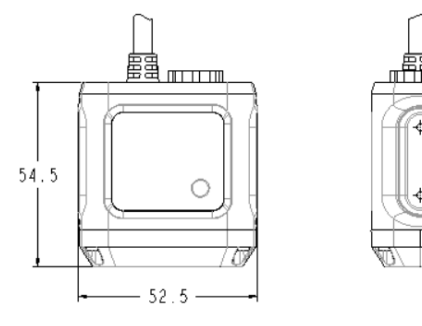

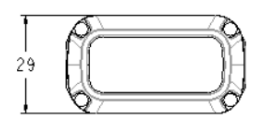

2. 垂直モデル: 73.2\*52.5\*29mm (L\*W\*H、許容範囲±1mm)

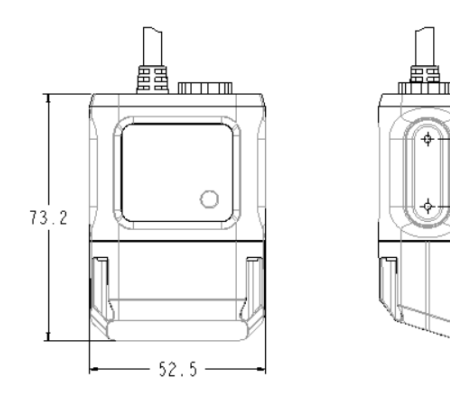

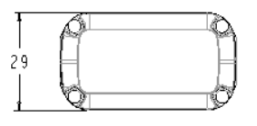

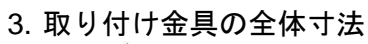

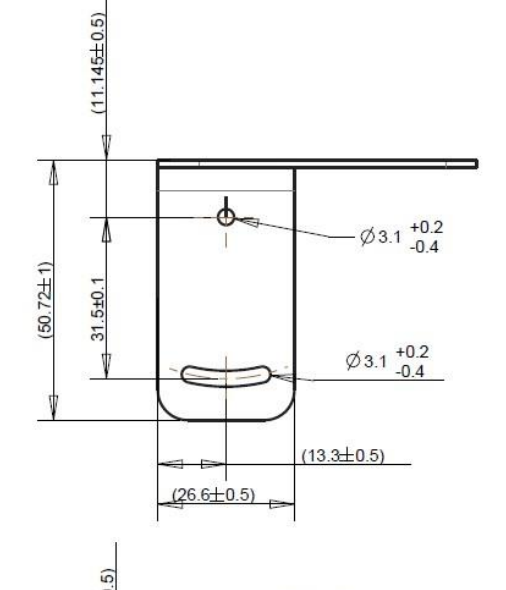

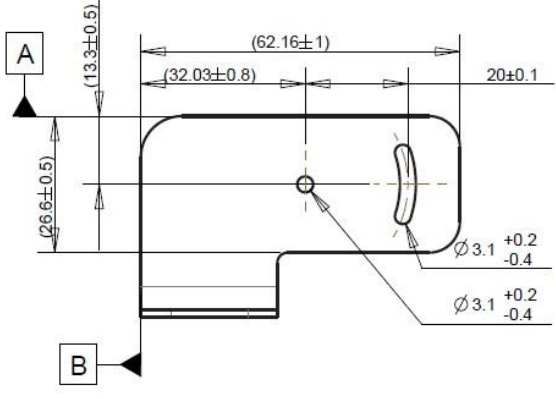

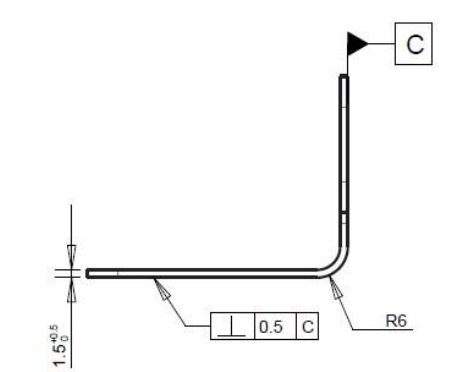

# 光学特性

<u>DOF</u> 以下の表のデータを参照して使用時の設置距離を調整してください。

 $DOF = L1 \sim L2$ DOÉ DOF L 2 L1

| DOF(Depth of Field、被写界深度) |                   |                   |  |
|---------------------------|-------------------|-------------------|--|
| シンボル体系                    | Н                 | V                 |  |
| HD                        | <u>水平</u> (L1~L2) | <u>垂直</u> (L1~L2) |  |
| 4mil Code 38              | 50~80mm           | 25~55mm           |  |
| 5mil Code 39              | 30~115mm          | 25~90mm           |  |
| 13mil UPC                 | 40~175mm          | 25~150mm          |  |
| 10mil datamatrix          | 22~128mm          | 25~105mm          |  |
| 20mil datamatrix          | 23~195mm          | 25~170mm          |  |
| <u>SR</u>                 | <u>水平</u>         | <u>垂直</u>         |  |
| 5mil Code 39              | 64~140mm          | 39~115mm          |  |
| 13mil UPC                 | 55~405mm          | 30~380mm          |  |
| 10mil datamatrix          | 62~190mm          | 37~165mm          |  |
| 20mil datamatrix          | 47~375mm          | 25~350mm          |  |
| <u>ER</u>                 | <u>水平</u>         | <u>垂直</u>         |  |
| 5mil Code 39              | 147~218mm         | 122~193mm         |  |
| 13mil UPC                 | 71~480mm          | 46~455mm          |  |
| 10mil datamatrix          | 135~250mm         | 110~225mm         |  |
| 20mil datamatrix          | 102~400mm         | 77~375mm          |  |

<u>FOV の計算</u> 以下の表のデータを公式に使用して、使用時の FOV(視野角)を計算してくださ い。  $FOV_{range} = 2[(L_0 + L) * \tan(\theta/2)]$ 

例:HF800HD-1-1H @ 50mm  $FOV_V = 2[(5+50) * \tan(\frac{32.2}{2})] = 31.7$ mm  $FOV_H = 2[(5+50) * \tan(\frac{41.4}{2})] = 41.6$ mm

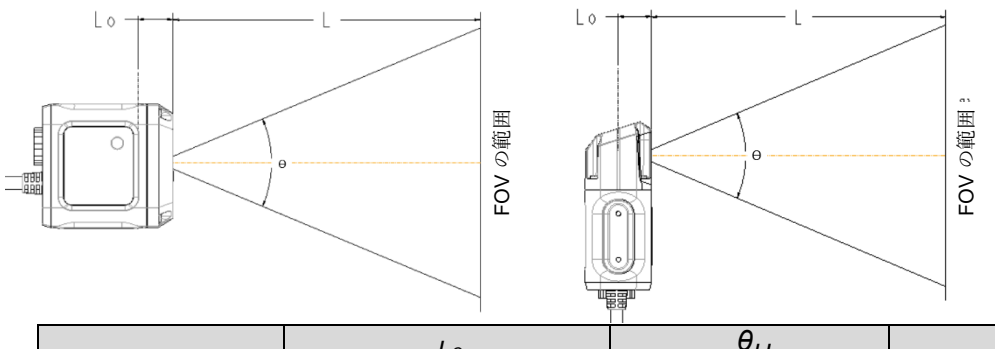

|              | Lo               | $\theta_{H}$ | $\theta_V$   |
|--------------|------------------|--------------|--------------|
| <u>モデル</u>   | <u>(内部距離/mm)</u> | <u>(水平角)</u> | <u>(垂直角)</u> |
| HF800HD-1-1H | 5                | 41.4         | 32.2         |
| HF800SR-1-1H | 5                | 42.4         | 33           |
| HF800ER-1-1H | 5                | 31.6         | 24.4         |
| HF800HD-1-1V | 25               | 41.4         | 32.2         |
| HF800SR-1-1V | 25               | 42.4         | 33           |
| HF800ER-1-1V | 25               | 31.6         | 24.4         |

# 取り付けおよび配置

HF800 取り付け金具を使用して、以下の図に示すようにリーダーをさまざまな軸で 回転させることができます。

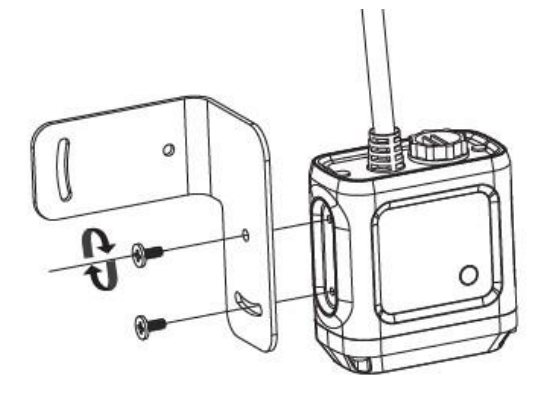

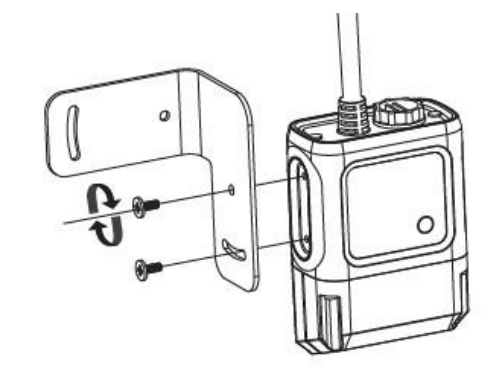

• 取り付けネジのサイズ: M2.5

# 接続

#### イーサネットに接続する

システムをイーサネットのポイント・ツー・ポイント構成で接続するには、 以下に示すハードウェアが必要です。

このレイアウトでは、データは**イーサネット・ケーブル**を使用し、**外部** 232/485 ケーブルからの電源供給を受けて、HF800 のオンボード・イーサネット・ インターフェイスからホストに送信されます。

注:お客様のデバイスから本機に電源が供給されていない場合は、**電源アダプター** が必要です。

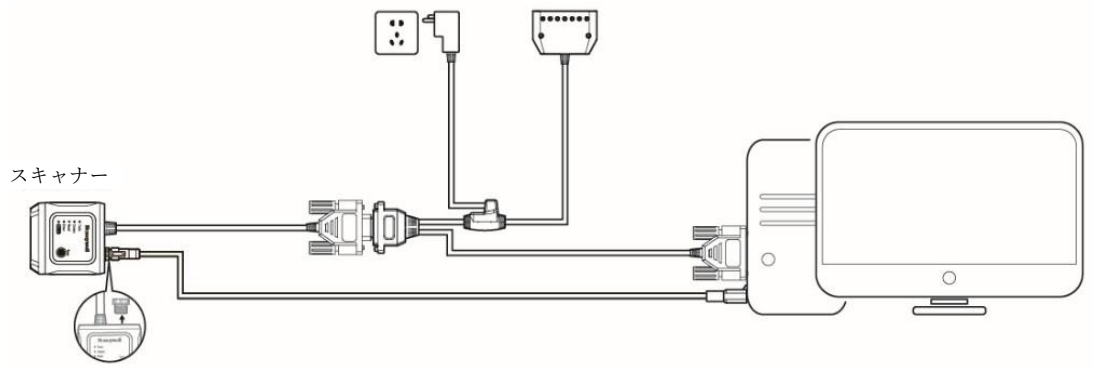

#### RS232 に接続する

システムをシリアル・ポイント・ツー・ポイント構成で接続するには、以下 に示すハードウェアが必要です。

このレイアウトでは、データは HF800 RS232 インターフェイスからホスト に送信されます。

注: I/O コネクターが RS232 インターフェイスと併用されている場合で、お客様の デバイスから本機に電源が供給されていない場合は、**電源アダプター**が必要です。

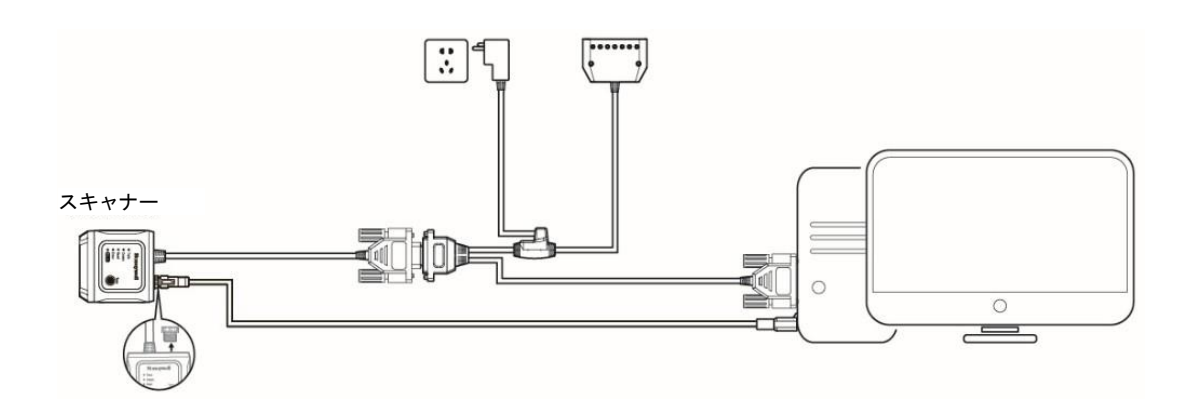

#### RS485 に接続する

システムをシリアル・ポイント・ツー・ポイント構成で接続するには、以下 に示すハードウェアが必要です。このレイアウトでは、データは HF800 RS485/422 インターフェイスからホストに送信されます。

注: I/O コネクターが RS485/422 インターフェイスと併用されている場合で、お客様のデバイスから本機に電源が供給されていない場合は、**電源アダプター**が必要です。

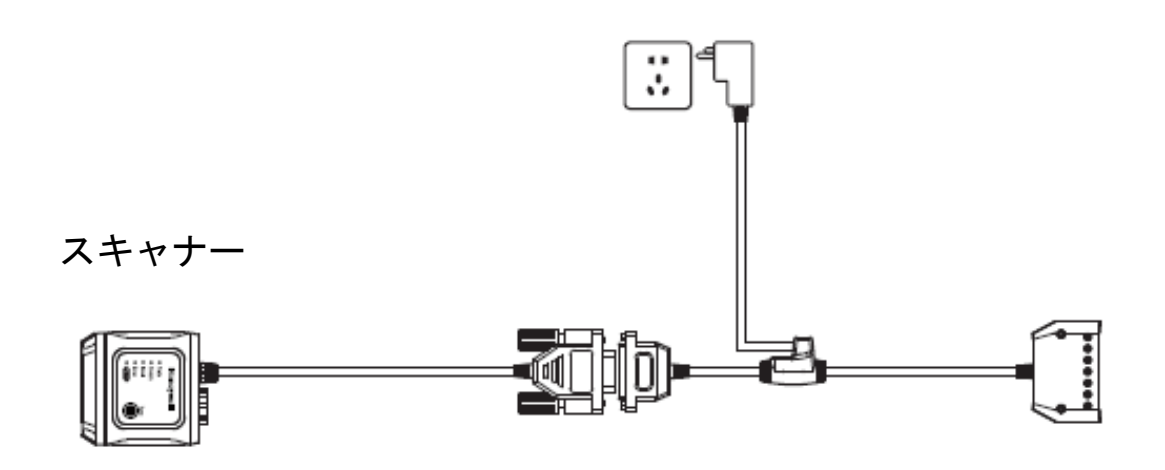

# DataMax<sup>®</sup>の設定プログラムをインストールする

#### DataMax の配布内容

DataMax プログラムの配布内容は以下のとおりです。

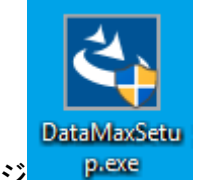

インストール・パッケージ

#### ハードウェア要件

- 通常の DataMax クライアント PC のハードウェア要件は以下のとおりです。
  - a. 2.00GHz 以上のマイクロプロセッサー
  - b. 1GBのRAM
- c. 2GB のハードディスク(64 ビット・マシンの場合)または 1GB のハー ドディスク(32 ビット・マシンの場合)
  - d. 19 インチ以上のモニター1 台(1280\*1024 解像度用に最適化)

#### ソフトウェア要件

Windows OS (32 または 64 ビット) : Windows XP/7/8/10

#### インストール方法

- PCにzipファイルをダウンロードします。フォルダー構造を維持したままファ イルを解凍し、セットアップ・ファイルを実行してインストールのポップアップ を表示します。インストール用のリンクをクリックしてインストール・プログラ ムを実行し、インストール・プロセスに従います。
- 2. インストールが完了すると、「Start(スタート)」に DataMax 項目が作成され、デスクトップにもショートカットが作成されます。
- 3. デスクトップのショートカットをダブルクリックして実行します。Welcome(ようこそ)ページ:

Welcome (ようこそ) ページ:

| DataMax - InstallShield Wizard |                                                                                          | × |
|--------------------------------|------------------------------------------------------------------------------------------|---|
|                                | Welcome to the InstallShield Wizard for DataMax                                          |   |
|                                | The InstallShield Wizard will install DataMax on your computer. To continue, click Next. |   |
|                                | < Back Next > Cancel                                                                     |   |

### Privacy statement(個人情報保護方針):

| DataMax - InstallShield Wizard                                                                                                    | >                                            |
|----------------------------------------------------------------------------------------------------|----------------------------------------------|
| Privacy Statement                                                                                                    |                                              |
| Please read the following privacy statement carefully.                                                                                                    | well                                         |
| END USER LICENSE AGREEMENT                                                                                                    | ^                                            |
| This License Agreement ("Agreement") is a legal agreement be<br>Honeywell International Inc. ("Licensor"); you, as the individua<br>using the software which accompanies this Agreement ("Software<br>and, if you are using the Software at the direction of a legal ent<br>the course of your employment by that entity, such entity (you<br>such entity being referred to herein as "Licensee", individually | tween<br>al<br>are");<br>ity in<br>and<br>or |
| I accept the terms of the license agreement     I do not accept the terms of the license agreement                                                                                                    | Print                                        |
| InstallShield                                                                                                    | Cancel                                       |

| Privacy statement(個人情報保護方針): DataMax - InstallShield Wizard Privacy Statement Please read the following privacy statement carefully.                                                                                                    | ×         |
|----------------------------------------------------------------------------------------------------|-----------|
|                                                                                                    |           |
| PRIVACY STATEMENT                                                                                                    | ^         |
| Honeywell International Inc., including its controlled subsidiaries<br>and affiliates, (collectively "Honeywell") is committed to protecting<br>your privacy. This statement details the steps we take to protect<br>your personal information when you visit our websites or use an<br>online application that contains a link to this statement (collectively<br>the "sites"). This statement also covers information we receive when | 7,<br>1 V |
| I accept the terms in the privacy statement     Prin                                                                                                    | t         |
| O I do not accept the terms in the privacy statement InstallShield <back next=""> Ca</back>                                                                                                    | ncel      |

| Choose destination location(インストール先の選択):                                                                         |   |
|----------------------------------------------------------------------------------------------------|---|
| DataMax - InstallShield Wizard                                                                                   | Х |
| Choose Destination Location                                                                                      |   |
| Select folder where setup will install files. Honeywell                                                          |   |
| Setup will install DataMax in the following folder.                                                              |   |
| To install to this folder, click Next. To install to a different folder, click Browse and select another folder. |   |
| Destination Folder                                                                                               |   |
| C:\Program Files (x86)\Honeywell\DataMax\<br>Browse                                                              |   |
| InstallShield                                                                                                    |   |
| < Back Next > Cancel                                                                                             |   |

Ready to install program(プログラムのインストール準備完了)

| DataMax - InstallShield Wizard                                                                                  | $\times$ |
|----------------------------------------------------------------------------------------------------|----------|
| Ready to Install the Program The wizard is ready to begin installation. Honeywell                               |          |
| Click Install to begin the installation.                                                                        |          |
| If you want to review or change any of your installation settings, click Back. Click Cancel to exit the wizard. |          |
| InstallShield                                                                                                   |          |
| < Back Install Cancel                                                                                           |          |

<u>Setup status(セットアップの状態):</u>

| DataMax - InstallShield Wizard                 | $\times$ |
|------------------------------------------------|----------|
| Setup Status                                   |          |
| попсучен                                       |          |
| The InstallShield Wizard is installing DataMax |          |
|                                                |          |
|                                                |          |
| Removing backup files                          |          |
|                                                |          |
|                                                |          |
|                                                |          |
|                                                |          |
| InstallShield                                  |          |
| Cancel                                         |          |

## 完了:

| 元」:                            |                                                                                                  |
|--------------------------------|--------------------------------------------------------------------------------------------------|
| DataMax - InstallShield Wizard |                                                                                                  |
|                                | InstallShield Wizard Complete                                                                    |
| *                              | The InstallShield Wizard has successfully installed DataMax.<br>Click Finish to exit the wizard. |
|                                |                                                                                                  |
|                                |                                                                                                  |
|                                |                                                                                                  |
|                                | < Back Finish Cancel                                                                             |

デスクトップのショートカット:

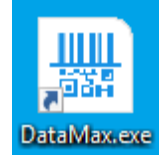

デスクトップのショートカットをダブルクリックして実行します。

| Hon | eywell  | DataMa | х            |                        |             |                |          |           |     |      | _             | D      | ×     |
|-----|---------|--------|--------------|------------------------|-------------|----------------|----------|-----------|-----|------|---------------|--------|-------|
|     |         |        | Information  | Tuning                 | Symbologies | Operation Mode | Decoding | Interface | 1/0 | Data |               |        |       |
|     | Devices | Q      |              |                        |             |                |          |           |     |      |               |        |       |
| ø   |         |        | Devi<br>Devi | ce Type<br>ce Name     |             |                |          |           |     |      |               |        |       |
|     |         |        | Netv         | vorking Role           |             |                |          |           |     |      |               |        |       |
| 0   |         |        | IP Ac        | idress<br>ware version |             |                |          |           |     |      |               |        |       |
|     |         |        | MAC          | ;                      |             |                |          |           |     |      |               |        |       |
|     |         |        |              |                        |             |                |          |           |     |      |               |        |       |
|     |         |        |              |                        |             |                |          |           |     |      |               |        |       |
|     |         |        |              |                        |             |                |          |           |     |      |               |        |       |
|     |         |        |              |                        |             |                |          |           |     |      |               |        |       |
|     |         |        |              |                        |             |                |          |           |     |      |               |        |       |
|     |         |        |              |                        |             |                |          |           |     |      |               |        |       |
|     |         |        |              |                        |             |                |          |           |     |      |               |        |       |
|     |         |        |              |                        |             |                |          |           |     |      |               |        |       |
|     |         |        |              |                        |             |                |          |           |     |      |               |        |       |
|     |         |        |              |                        |             |                |          |           |     |      | Version 1.1.5 | 2018-0 | 19-28 |

注:ツールの権限は、PC の許可に依存します。

# DataMax のユーザー・インターフェイスの概要

デバイス・リスト領域

この領域には、デバイス・リストが表示されます。

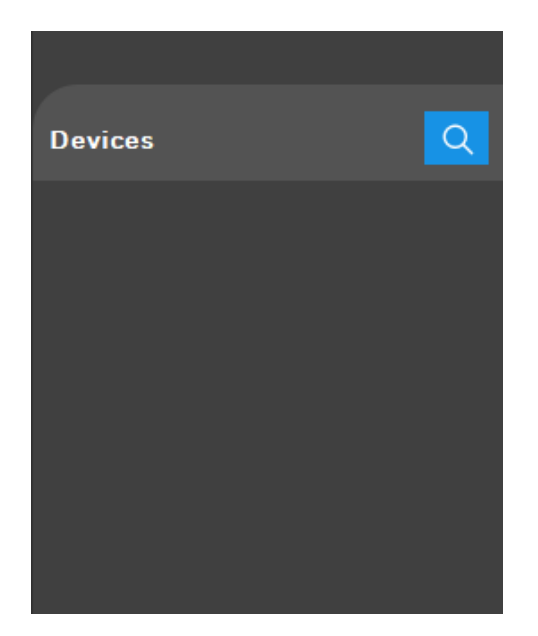

# コントロールおよびヘルプ・パネル

この領域には「Open Configuration(設定を開く)」、「Save Configuration(設定 を保存)」、「Language(言語)」、「Log Level(ログ・レベル)」、「Update Firmware(ファームウェアをアップデート)」、「Restart(再起動)」、「User Guide(ユーザー・ガイド)」が表示されます。

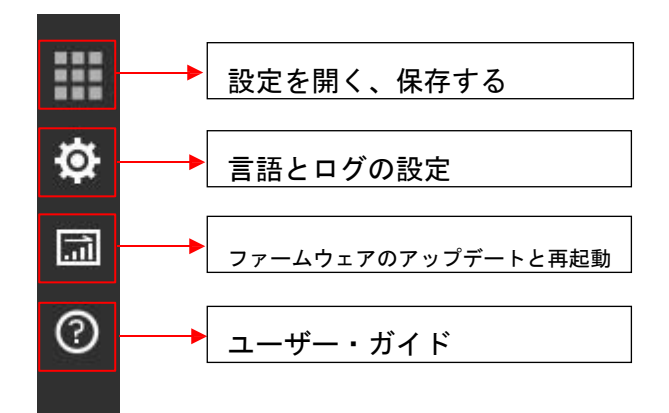

#### **メイン・メニューおよびツールバー** メイン・メニュー:

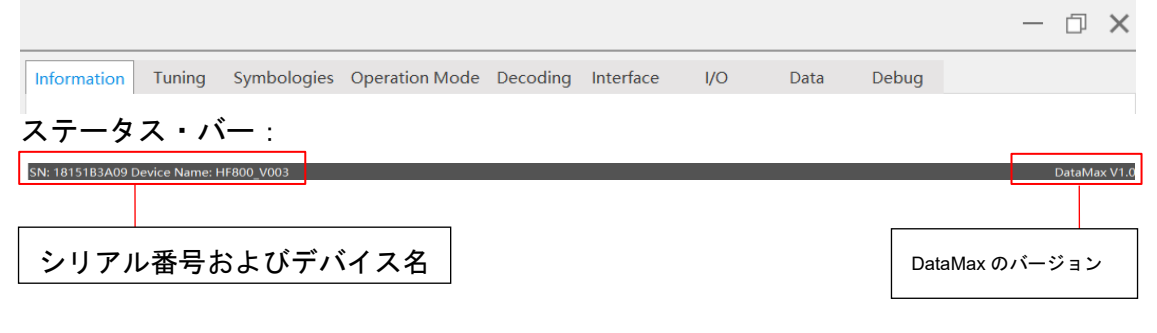

# デバイスを検出する

# イーサネット上で検出する

DataMax の設定プログラムを開いて  $\begin{subarray}{c} Q \\ \hline Q \\ \hline \neg V \\ \hline \end{pmatrix} チェック・ボックスを選択して Search (検索) ボタンをクリックします。$ 

| SEARCH DEVICE                | ×             |
|------------------------------|---------------|
| Search From                  |               |
| <ul> <li>Ethernet</li> </ul> | ○ Serial Port |
|                              |               |
|                              |               |
|                              |               |
|                              |               |
|                              |               |
|                              |               |
|                              |               |
|                              | Search Cancel |
|                              |               |

プログラムによって LAN 上の接続デバイスが自動的にすべて検索され、その概要 が一覧表示されます。

| De | evices                                  | Q   | ۰IP  |      |       |   |
|----|-----------------------------------------|-----|------|------|-------|---|
| •  | HF800_V003:18152B5<br>IP:199.63.156.145 | 685 |      |      |       |   |
|    | HF800_V003:18166B6<br>IP:199.63.156.238 | 4D1 |      |      |       |   |
| •  | HF800_V003:XXXXXX<br>IP:199.63.156.121  |     |      |      |       |   |
|    | HF800_V003:18154B1<br>IP:199.63.156.191 | 532 |      |      |       |   |
| 各項 | 目は、3つの部分から                              | 成るこ | とを知  | っておし | いてくだる | Ę |
|    | HF800_V003:                             | 181 | 52B5 | 6B5  |       |   |
| 3  | IP:199.63.156.                          | 145 |      |      |       |   |

い。

1 デバイス名とシリアル番号。 2 デバイスの現在の IP アドレス。

3 接続ステータス。灰色のドット
は、本機にまだ DataMax の設定プログラムが 接続していないことを示し、緑色のドット
は、本機がすでに DataMax の設定プログラムに接続していることを示します。

指定されたデバイスに接続している場合は、その項目のボックスをダブルクリック (または右クリックして Connect(接続)オプションを選択)します。

| HF800_V0  | 03:1815285685 |
|-----------|---------------|
| IP:199.63 | Connect       |
|           | Disconnect    |

デバイスに正常に接続すると、DataMaxの設定プログラムの右側にデバイス情報が 表示されます。

| Device Type(デバイス・タイプ)    | Honeywell 6SX_HF800_REV1 |
|--------------------------|--------------------------|
| Device Name(デバイス名)       | HF800_V003               |
| SN                       | 18166B64D1               |
| Is Master (マスターであるか)     | Yes (はい)                 |
| IP Address(IP アドレス)      | 199.63.156.238           |
| MAC                      | 00-10-20-f8-ec-c2        |
| Firmware version(ファームウェア | 0.2.5                    |
| のバージョン)                  |                          |

# シリアル・ポートで検出する

DataMax の設定プログラムを開いて  $\bigcirc$  ボタンをクリックし、Serial Port(シリアル・ ポート)チェック・ボックスを選択して Search(検索)ボタンをクリックします。

| Search From |        | Serial  | l Port |  |
|-------------|--------|---------|--------|--|
|             |        |         |        |  |
| Com Port    | COM7   |         | ~      |  |
| Baud Rate   | 115200 |         | ~      |  |
| Data Bits   | ⊖7bits | 8bits   |        |  |
| Stop Bits   | 1bits  | O 2bits |        |  |
| Parity      | None   | Even    | Odd    |  |
|             |        |         |        |  |

プログラムによってシリアル・ポートの接続デバイスが自動的にすべて検索されます。 接続デバイスのシリアル・ポートがすべて Com Port (COM ポート) に一覧表示されま す。Data Bits (データ・ビット) / Stop Bits (ストップ・ビット) / Parity (パリテ ィ)のパラメーターは、自動的には選択されません。検索を行う前に、ユーザーが手動 で設定してください。 Connect

ボタンをクリックすると、DataMax によってその概要が一覧表示さ

れます。

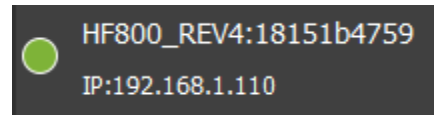

デバイスが正常に接続されると、DataMaxの設定プログラムの右側にデバイス情報が表示されます。

| デバイス・タイプ                 | Honeywell HF800 |
|--------------------------|-----------------|
| Device Name(デバイス名)       | HF800_REV4      |
| SN                       | 18151B4759      |
| Mode (モード)               | Master (マスター)   |
| IP Address(IP アドレス)      | 192.168.1.110   |
| Firmware version(ファームウェア | EC000012BAA     |
| のバージョン)                  |                 |

# デバイス情報の説明

DataMax のタブ に表示されます。

を選択すると、デバイス情報の説明が以下のよう

| デバイス・タイプ                  | Honeywell HF800                                                       |
|---------------------------|-----------------------------------------------------------------------|
| Device Name(デバイス名)        | HF800_REV4                                                            |
| SN                        | 18166B64D1                                                            |
| Mode (モード)                | Master (マスター)                                                         |
| IP Address(IP アドレス)       | 199.63.156.238                                                        |
| MAC                       | 00-10-20-f8-ec-c2                                                     |
| Firmware version(ファームウェア  | 1.0.0                                                                 |
| のバージョン)                   |                                                                       |
| Kernel version(カーネルのバージョ  | Linux version 4.1.15+g30278ab SMP PREEMPT Tue Jut 3 15:51:01 CST 2018 |
| ン)                        |                                                                       |
| App compile time (アプリのコンパ | Aug 14 2018 05:37:56                                                  |
| イル時間)                     |                                                                       |

# イメージング設定および統計

適切な状態で動作するようリーダーを設定する際、リーダーで撮影した画像を観察 してリーダーを調整すると、露出パラメーターが適切な、より良い画像を得ること ができるのでお勧めです。

これらは、DataMaxの設定プログラムで実行できます。DataMaxの設定プログラムを開き、まずデバイスに接続します。次に、「Tuning(調整)」タブ・ページに移動します。

このタブ・ページで、ユーザーはデコード結果やログ結果を監視できます。 またユーザーは、「Auto Train(自動トレーニング)」機能を使用して、リーダー のパラメーターを自動的に調整することもできます。

# ライブ・ビュー

デバイス接続時、デフォルトで Live View(ライブ・ビュー)ウィンドウに画像は 表示されず、ウィンドウは暗く表示されます。

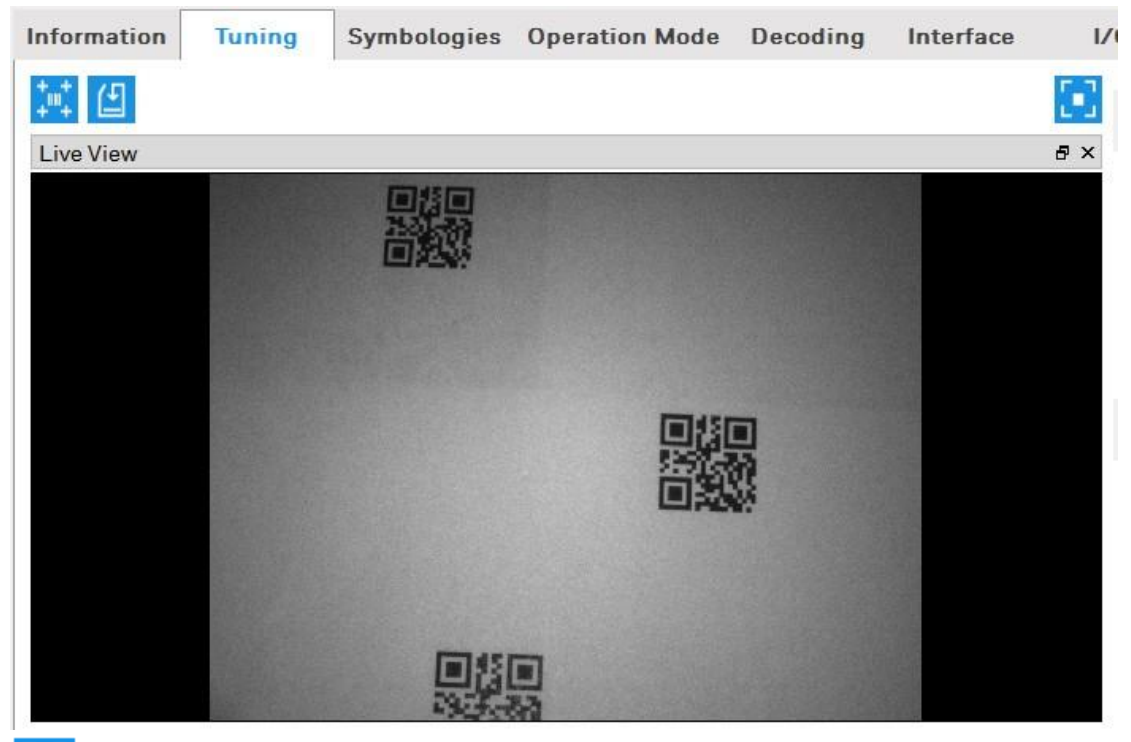

۲,٦

LIボタンをクリックして Live View(ライブ・ビュー)機能をオンにします。機 能している場合、リーダーによって撮影された画像がウィンドウに表示されます。

その後、ボタンは します。
再度ボタンを押すと、Live View(ライブ・ ビュー)機能はオフになります。

#### ログ・ビュー

このビューは、Live View(ライブ・ビュー)ウィンドウの下にあります。 デコード結果情報は、すべてこのビューに表示されます。

| Log                   |             |  |
|-----------------------|-------------|--|
| 16:45:32.573 > QRCode | Test Code 2 |  |
| 16:45:32.791 > QRCode | Test Code 1 |  |
| 16:45:33.010 > QRCode | Test Code 2 |  |
| 16:45:33.010 > QRCode | Test Code 1 |  |
| 16:45:33.212 > QRCode | Test Code 2 |  |
| 16:45:33.212 > QRCode | Test Code 1 |  |
| 16:45:33.478 > QRCode | Test Code 2 |  |
| 16:45:33.696 > QRCode | Test Code 1 |  |
|                       |             |  |

このウィンドウで、バーコード受信タイムスタンプ、バーコードのタイプ、および 取得可能なバーコードのコンテンツを取得できます。 Log (ログ) ビューを右クリックすると、ポップアップ・メニューが表示されます。

| Log                   |             |              |   |
|-----------------------|-------------|--------------|---|
| 16:47:11.157 > QRCode | Test Code 1 |              | • |
| 16:47:11.406 > QRCode | Test Code 2 |              |   |
| 16:47:11.625 > QRCode | Test Code 1 |              |   |
| 16:47:11.827 > QRCode | Test Code 2 |              |   |
| 16:47:12.046 > QRCode | Test Code 1 | Save to file |   |
| 16:47:12.264 > QRCode | Test Code 2 | Class        |   |
| 16:47:12.264 > QRCode | Test Code 1 | Clear        |   |
| 16:47:12.514 > QRCode | Test Code 2 |              |   |
|                       |             |              |   |
|                       |             |              |   |

結果を指定ファイルに保存するには、「Save to file(ファイルに保存)」を選択し ます。

Log (ログ) ビュー・ウィンドウ内の情報をすべて消去するには、「Clear (クリア 一)」を選択します。

#### 統計

「Statistics (統計)」パネルには、現在のデコード・カウンターがすべて表示され ます。これを通じて、ユーザーはデコード率や平均デコード時間を監視できます。

|                       | $\sim$ |  |  |  |
|-----------------------|--------|--|--|--|
| Total Count           | 59     |  |  |  |
| Success Count         | 59     |  |  |  |
| Good Read Perce       | 10 %   |  |  |  |
| Avg. Decode Time (ms) |        |  |  |  |
|                       | Reset  |  |  |  |

「Reset(リセット)」ボタンをクリックすると、すべてのカウンターがゼロにリ セットされます。

#### イメージング設定

このパネルでは、リーダーの Exposure Mode (露出モード)を Auto (自動)または Fixed (固定) に設定できます。

自動モードの場合、リーダーはセンサーから取得した画像ごとに露出時間と ゲインを自動で調整します。

固定モードに変更した場合、リーダーの露出時間とゲインは編集ボックスに 入力した値になります。

| Image Setup                  |                         | $\sim$ |
|------------------------------|-------------------------|--------|
| Bank Settin                  | g                       |        |
| Recording Image              |                         |        |
| Recodeing No Read Image      | $\overline{\mathbf{O}}$ |        |
| Exposure Mode                | Fixed                   | ~      |
| Exposure(us)<br>(25~1000000) | 473                     |        |
| Gain                         | 4                       | ~      |

またこのパネルでは、読み取り時に反映されるようにバンク設定を設定することができます。各バンクについて、ユーザーは特定の露出時間とゲインを設定でき、有効にするか無効にするかを選択できます。HF800では最大8つのバンクをサポートしています。

有効なバンクが複数ある場合、リーダーは1つのバーコードを読み取るかタイムア ウトが発生するまで、読み取り時にさまざまなバンク設定を1つずつ切り替えま す。

バンクを設定するには、 Bank Setting ボタンをクリックします。バンク設定を行 うためのダイアログがポップアップします。

| U BANK                              |        |            |        |        |        |        |        | ×      |
|-------------------------------------|--------|------------|--------|--------|--------|--------|--------|--------|
|                                     | Bank 1 | Bank 2     | Bank 3 | Bank 4 | Bank 5 | Bank 6 | Bank 7 | Bank 8 |
| Enable                              |        |            |        |        |        |        |        |        |
| Exposure(us)<br>(25~999999)<br>Gain | 1200   | 600<br>6 ¥ | 300    | 1200   | 1200   | 1200   | 1200   | 1200   |

特定のバンクがそれぞれ有効化されると、関連パラメーターは直ちに有効になります。

注:バンク設定を有効にするには、まず Exposure Mode(露出モード)を Fixed (固定)に設定する必要があります。

#### エイマーと照明

このパネルで、リーダーの照明とエイマーは、ユーザーの求めに応じて個別にオン/オフすることができます。

| Aimer&L               | _ight | $\sim$ |
|-----------------------|-------|--------|
| Internal illumination | On    | ~      |
| Laser/Led aimer       | On    | ~      |

# 自動トレーニング

HF800は、Auto Train(自動トレーニング)機能をサポートすることができます。 実行すると、イメージング・パラメーターを調整し、リーダーの視野にあるバーコ ードを自動的に識別する際に役立ちます。 この機能は配布時間の削減にも役立ちます。

|                   | Auto-Train | $\sim$ |
|-------------------|------------|--------|
| Default Customize |            |        |
| Exposure (us)     |            | ~      |
| Maximum Gain      | 8 💙        |        |
|                   | Tune       |        |

#### 自動トレーニングの調整手順:

1. DataMax の設定プログラムを開き、デバイスに接続します。

- 2.「Tuning(調整)」タブ・ページに移動します。
- Auto Train(自動トレーニング)」パネルでは、リーダーに自動調整プロセスの実行方法を通知するために、「Default(デフォルト)」または「Customize (カスタマイズ)」のオプションを選択できます。

「Default(デフォルト)」を選択した場合、イメージング・パラメーターはリーダーによって調整されます。

「Customize(カスタマイズ)」を選択した場合は、露出時間の最小値および最大 値を指定できます。また、最大ゲインは1、2、3、4、6、8のいずれかの値に制限 される場合があります。

## Auto learn

4. Auto learn \_ をクリックして自動学習プロセスを開始します。

注: 自動学習プロセス全体を監視するには、Live View (ライブ・ビュー)機能を有 効にすることをお勧めします。

数秒間待つと、リーダーからフィードバックが与えられます。

成功した場合は、リーダーではブザー音が3回鳴り、またユーザーに通知するダイ アログが表示されます。

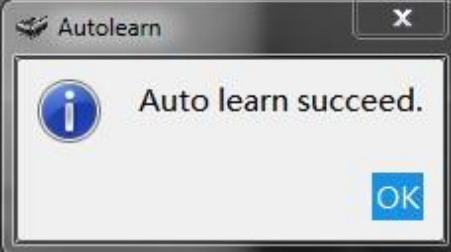

失敗した場合は、リーダーではエラー音が鳴り、またユーザーに通知するダイアロ グが表示されます。

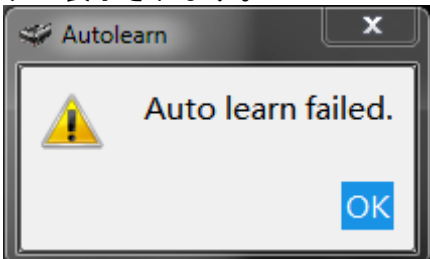

#### 画像切り取り

バーコードの現在位置が、検索前にわかっている場合があります。検索領域 を画像全体から特定の小さな領域に変更することで、デコーダーの検索時間とデコ ード時間を短縮できます。

操作手順 :

1 DataMaxの設定プログラムを開き、デバイスに接続します。

2 「Tuning(調整)」タブ・ページに移動し、まず Live View(ライブ・ビュー) 機能を有効にし<u>ます。</u>

3 左上隅にある をクリックします。

4 マウス・カーソルを Live View(ライブ・ビュー)ウィンドウの上に移動し、左 ボタンを長押ししてサブ・ウィンドウの左上座標を設定します。その後、ボタンを 押したままマウスを移動して赤い長方形を描きます。 5 求めるサブ・ウィンドウを描けたら、左ボタンを離します。

描画中、ウィンドウの座標は同時に変更し続けます。

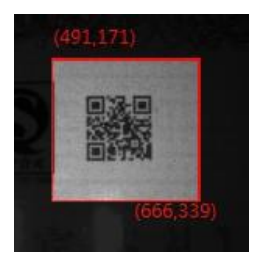

これで、リーダーはこの切り取りウィンドウ内にあるバーコードのデコードのみを 実行できるようになりました。

画像の切り取りが不要になったら、

#### 画像の保存

Live View(ライブ・ビュー)ウィンドウの画像を保存したい場合は、 デタを押す と、画像をローカル PC の特定のパスに保存することができます。以下の図に示す ようなダイアログがポップアップし、ユーザーは画像を保存する場所を選択しま す。

| Organize 🔻 🛛 New fold                                                                                                    | ler                                                                               |                                                                                                    |                                                                                 |
|----------------------------------------------------------------------------------------------------|-----------------------------------------------------------------------------------|----------------------------------------------------------------------------------------------------|---------------------------------------------------------------------------------|
| ▲ OneDrive - Hone ▲<br>↓ Libraries<br>Documents<br>Pictures<br>Subversion<br>Videos<br>① 迅雷下载<br>Computer<br>▲ OSDisk (C:) | Name<br>bearer<br>iconengines<br>imageformats<br>log<br>platforms<br>translations | Date modified<br>12/12/2017 1:09 PM<br>12/12/2017 1:09 PM<br>12/12/2017 1:09 PM<br>9/5/2018 9:04 AM<br>12/12/2017 1:09 PM<br>12/12/2017 1:09 PM | Type<br>File folder<br>File folder<br>File folder<br>File folder<br>File folder |
| File name:                                                                                                    | < [                                                                               | m                                                                                                    |                                                                                 |
| Save as type: *.png                                                                                                    | 1                                                                                 |                                                                                                    |                                                                                 |

# チャート・パネル

リーダーが動作中で、Live View(ライブ・ビュー)機能が有効である場合に表示されます。 このパネルは、デコード時間の統計値と読み取り成功率を示します。座標軸は以下

このハネルは、テコート時間の統計値と読み取り成切率を示します。座標軸は以下の図のように示されます。

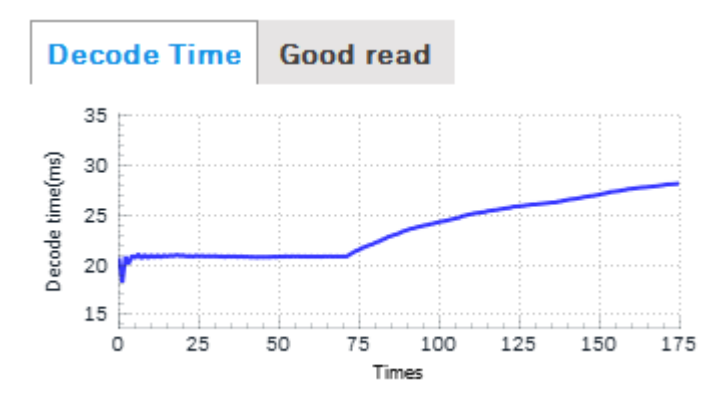

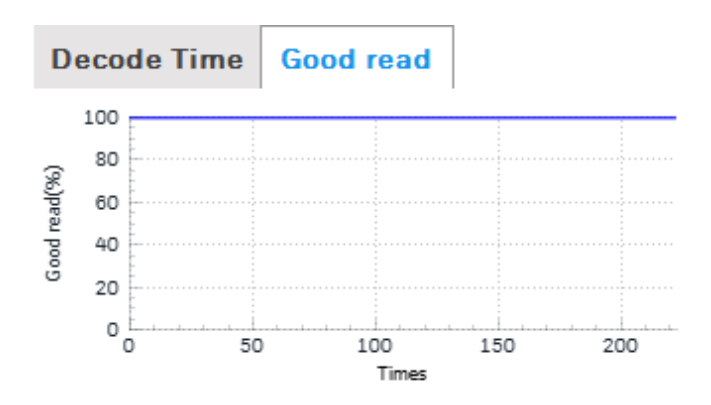

# 設定を読み込む/保存する

DataMax では、PC に、または PC から、設定を読み込んだり保存したりすること ができます。操作手順は以下のとおりです。 1. デバイスを1つ選択して接続します。

| HF800_REV4:18151B4759 |
|-----------------------|
| IP:199.63.156.164     |

2. Devices (デバイス)の左側にある ボタンをクリックします。

| Devices            |   |
|--------------------|---|
| Open Configuration | • |
| Save Configuration | • |
| Exit               | ī |

- 3. デバイスの設定を PC に保存するには:
  - a. 「Save Configuration (設定を保存)」>「To PC (PC へ)」ボタンを選 択します。

| Devices            |   | Q         |
|--------------------|---|-----------|
| Open Configuration | Þ | 52B56B5   |
| Save Configuration | Þ | To Device |
| Exit               |   | To PC     |

b. ファイル・パスを選択し、ファイル名を入力します。

| Save Configuration Na            | ame                  |                    | $\times$   |
|----------------------------------|----------------------|--------------------|------------|
| ← → × ↑ 🖡 «                      | HF800 > PC > DataMax | ✓ Ů Search DataMax | م          |
| Organize   New for               | lder                 |                    | • 🕜        |
| 🧢 This PC                        | ^ Name               | Date modified      | Туре ^     |
| 📙 Desktop                        | bearer               | 7/9/2018 14:57     | File fol   |
| Documents                        | iconengines          | 7/9/2018 14:57     | File fol 🗸 |
| Downloads                        | ~ <                  |                    | >          |
| File name: my                    | /003.cfg             |                    | ~          |
| Save as type: *.c                | fg                   |                    | ~          |
|                                  | 5                    |                    |            |
| <ul> <li>Hide Folders</li> </ul> |                      | Save               | Cancel     |

c. 「Save Success(保存成功)」が表示され、保存に成功したことがユーザーに通知されます。

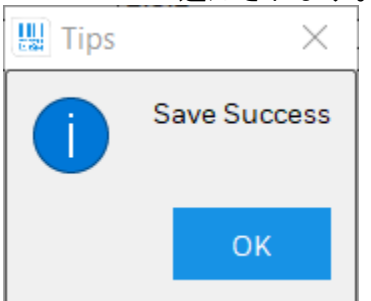

4. PC の設定をデバイスに読み込むには: a. 「Open Configuration (設定を開く)」>「From local PC (ローカル PC から)」を選択します。 Devices Open Configuration 🔸 From Device Save Configuration From Local PC b. ファイル・パスを選択し、ファイル名を入力して拡張子「.cfg」を選択し ます。 🐲 Open Configuration File Х  $\rightarrow$   $\vee$  $\mathbf{\Lambda}$ « HF800 > PC > DataMax ~ Ū Search DataMax Q Organize -New folder ? Downloads Date modified Name Type Music bearer 7/9/2018 14:57 File fol Pictures iconengines 7/9/2018 14:57 File fol Videos imageformats 7/9/2018 14:57 File fol SDisk (C:) platforms 7/9/2018 14:57 File fol V > < File name: \*.cfg Open Cancel c. 「Load Configuration Success(設定の読み込み成功)」が表示され、読 み込みに成功したことがユーザーに通知されます。 🗳 Tips × Load Configuration Success. OK 5. DataMax の設定をデバイスに保存するには、「Save Configuration (設定を保 存)」>「To Device(デバイスへ)」を選択します。 Open Configuration 52B56B5 Save Configuration To Device Exit To PC 6. デバイスの設定を DataMax に読み込むには、「Open Configuration (設定を開 く)」>「From Device(デバイスから)」を選択します。 Open Configuration 🔸 From Device

Save Configuration

Þ

From Local PC
## すべてデフォルトに戻す

デバイスを完全に工場出荷時のデフォルト・パラメーターに戻すには、Restore Factory Defaults Tune(工場出荷時設定に戻す調整)を使用する必要があります。 このとき、確認を求めるメッセージが表示されます。環境パラメーターはすべて工 場出荷時のデフォルト値に戻され、デバイスに保存された既存の設定はすべて消去 されます。デバイスはリセットされるため、工場出荷時のデフォルト設定で、実行 モードで起動します。

操作手順:

- 「Tune(調整)」ボタンを20秒以上長押しして離すと、リーダーはユーザーが デフォルト操作を確認するまで待ちます。「Train(トレーニング)」(赤色/ 緑色のLED)が5Hzで点滅します。
- 2. 10 秒以内に再度ボタンを押すと、リーダーはデフォルトの設定に戻ります。 *リーダーが正常にデフォルトの設定に戻ると、ブザーはメニュー設定成功音 を鳴らします。Read (読み取り) LED が緑色で点灯します。* 10 秒経っても再度ボタンが押されない場合、リーダーは前の作業状態に戻ります。

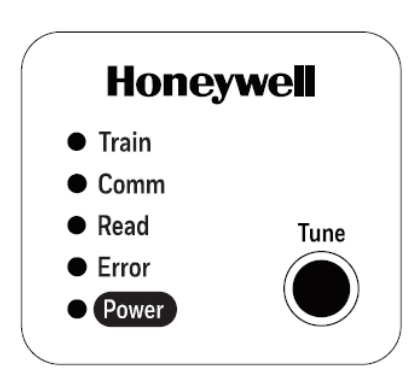

## ネットワーク設定

DataMax の設定プログラムを開き、デバイスを接続してから<mark>・IP</mark> ボタンをクリックします。

| W NETWORK SETTIN | ?              | × |  |
|------------------|----------------|---|--|
| Use DHCP         | ✓ DHCP         |   |  |
| IP Address       | 199.63.156.71  |   |  |
| Subnet Mask      | 255.255.255.0  |   |  |
| Gateway          | 199.63.156.254 |   |  |
|                  | 0K Cancel      |   |  |
|                  |                |   |  |

DHCP が有効な場合、IP Address(IP アドレス)、Subnet Mask(サブネット・マ スク)、および Gateway(ゲートウェイ)は使用できません。デバイスは、IP アド レス、サブネット・アドレス、およびゲートウェイを、DHCP サーバーから自動的 に取得します。

DHCP が無効な場合は、固定 IP アドレス、サブネット、およびゲートウェイを設定することができます。OK ボタンをクリックすると、設定はデバイスに保存され、デバイスのリブート後に有効になります。

DHCP を無効にするということは、リーダーが指定された固定 IP アドレス、サブ ネット・マスク、およびゲートウェイを使用するということです。

注:

ネットワーク・ケーブルを直接 PC に接続したい場合は、リーダーを使用して設定 バーコード「NWKDHP0」をスキャンしてから「RESET\_」をスキャンして、リー ダーをリセットします。次に、PC に固定 IP を設定します。以下の設定に従ってく ださい。

ネットワーク設定バーコードは、本書巻末の付録 A にあります。

1. Start (スタート) メニュー>Control Panel (コントロール パネル) > Network and Sharing Center (ネットワークと共有センター) をクリックします。 (Windows8 以降の場合は、検索して Control Panel (コントロール パネル)を開 き、Network and Internet (ネットワークとインターネット) を選択します。)

2. Change adapter settings (アダプターの設定の変更) をクリックします。

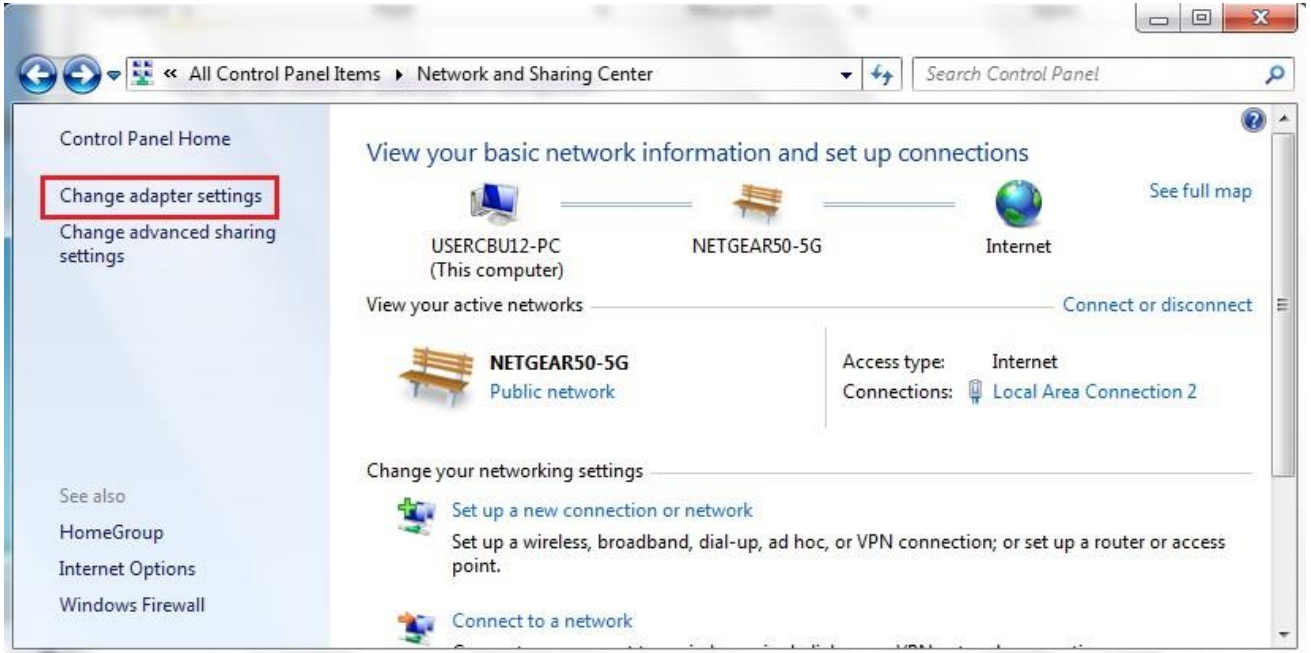

 3. Local Area Connection (ローカル エリア接続)を右クリックして、 Properties (プロパティ)をクリックします。

| 🚱 🔵 🗢 😰 « Net 🕨 Netw 🕨                                                   | □ X     Search Net      Search Net     Search Net     Search Ne |
|--------------------------------------------------------------------------|----------------------------------------------------------------------------------------------------|
| Organize 🔻 🚿                                                             | ▶= ▼ <b>1 0</b>                                                                                                    |
| Local Area Connection 2<br>NETGEAR50-5G<br>Intel(R) PRO/100 VE Network ( | Con 😚 Disable                                                                                                    |
| testing<br>Disconnected<br>WAN Miniport (L2TP)                           | Status<br>Diagnose                                                                                                    |
| VPN Connection<br>Disconnected<br>WAN Miniport (L2TP)                    | Bridge Connections     Create Shortcut     Delete     Rename                                                                                                    |
|                                                                          | Properties                                                                                                    |

4. Internet Protocol Version 4 (TCP/IPv4) (インターネット プロトコル バージョ ン 4 (TCP/IPv4))を選択して、Properties (プロパティ)をクリックします。

| Local Area Connection 2 Properties                                                                                                    |
|----------------------------------------------------------------------------------------------------|
| Networking Sharing                                                                                                    |
| Connect using:                                                                                                    |
| Intel(R) PRO/100 VE Network Connection                                                                                                    |
| Configure                                                                                                    |
| This connection uses the following items:                                                                                                    |
| 🗹 📮 QoS Packet Scheduler 🔹                                                                                                    |
| File and Printer Sharing for Microsoft Networks                                                                                                    |
| 🗹 🛶 General NDIS Protocol Driver                                                                                                    |
| Internet Protocol Version 6 (TCP/IPv6)                                                                                                    |
| Internet Protocol Version 4 (TCP/IPv4)                                                                                                    |
| 🗹 📥 Link-Layer Topology Discovery Mapper I/O Driver                                                                                                    |
| 🗹 🔟 Link-Layer Topology Discovery Responder 🛛 🔻                                                                                                    |
| 4 III >>                                                                                                    |
| Install Uninstall Properties                                                                                                    |
| Description                                                                                                    |
| Transmission Control Protocol/Internet Protocol. The default<br>wide area network protocol that provides communication<br>across diverse interconnected networks. |
| OK Cancel                                                                                                    |
|                                                                                                    |

5. 「Use the following IP address(以下の IP アドレスを使う)」を選択して、IP address(IP アドレス)、Subnet mask(サブネット・マスク)、Default gateway (デフォルト・ゲートウェイ)、および DNS サーバーを入力します。OK をクリッ クして、ローカル・エリア接続のプロパティ・ウィンドウを閉じます。(リーダー のデフォルトの IP アドレスは 192.168.1.110 です。PC の IP アドレスとリーダーの IP アドレスが同じネットワーク・セグメントにあることを確認してください。)

| Wi-Fi Properties                                                                                                    | Internet Protocol Version 4 (TCP/IPv4) Properties                                                                                                    |
|----------------------------------------------------------------------------------------------------|----------------------------------------------------------------------------------------------------|
| Networking Sharing                                                                                                    | General                                                                                                    |
| Connect using:<br>Intel(R) Dual Band Wireless-AC 8265<br>Confi<br>This connection uses the following items:<br>Client for Microsoft Networks<br>Glient for Microsoft Networks<br>Glient for Microsoft Networks<br>Glient for Microsoft Networks<br>Glient for Microsoft Networks<br>Glient for Microsoft Networks<br>Cosco AnyConnect Network Access Manager Filt<br>Interact R Network Access Manager Patient | You can get IP settings assigned automatically if your network supports<br>this capability. Otherwise, you need to ask your network administrator<br>for the appropriate IP settings.<br>Obtain an IP address automatically<br>Obtain an IP address:<br>IP address:<br>IP address:<br>IP address:<br>Default gateway:<br>Obtain DNS server address automatically |
| <                                                                                                    | • Use the following DNS server addresses:                                                                                                    |
| Install Uninstall Prope                                                                                                    | Preferred DNS server:                                                                                                    |
| Description                                                                                                    | Alternate DNS server:                                                                                                    |
| Transmission Control Protocol/Internet Protocol. The d<br>wide area network protocol that provides communicatio<br>across diverse interconnected networks.                                                                                                    | Validate settings upon exit Advanced                                                                                                    |

## ネットワークのグループ化(マスター/スレー ブ)

HF800 では、ネットワークのグループ化をサポートしており、お客様は1つの グループに最大で8台のリーダーを設定できます。ネットワークのグループ化では、 Synchronize(同期)モードとPass-through(パススルー)モードの2つのモードをサ ポートしています。Synchronize(同期)モードでは、1つのトリガー・ソースでグル ープ内のすべての HF800 をトリガーすることをお勧めします。Pass-through(パスス ルー)モードでは、すべての HF800 を1つのソースでトリガーするか、個別にトリガ ーできます。

DataMax の設定プログラムを開き、デバイスを接続してから Interface(インターフェ イス)タブを選択し、Network(ネットワーク)タブを選択します。

| Information | Tuning   | Symbologies    | Operation Mode | Decoding | Interface | I/O   | Data    | Debug |        |
|-------------|----------|----------------|----------------|----------|-----------|-------|---------|-------|--------|
| Serial      | Network  |                |                |          |           |       |         |       |        |
| Device Nan  | ne       |                | DanielMaster   |          |           |       |         |       |        |
| Network Re  | ole      |                | Master         |          |           |       | ○ Slave |       |        |
| Internal Wo | ork Mode |                |                |          |           |       |         |       |        |
| Synchronize |          |                |                |          |           |       |         |       | ~      |
| Add Slave   | es       |                |                |          |           |       |         |       |        |
| Serial N    | umber    | IP Address     |                |          | Na        | me    |         |       |        |
| 18151E      | 3A09     | 199.63.156.155 |                |          | Danie     | lYuan |         |       | Delete |
| 181548      | 31532    | 199.63.156.191 |                |          | HF800     | _V003 |         |       | Delete |
| 18154E      | 158A     | 199.63.156.132 |                |          | Danie     | lYuan |         |       | Delete |
|             |          |                |                |          |           |       |         |       |        |
|             |          |                |                |          |           |       |         |       |        |
|             |          |                |                |          |           |       |         |       |        |
|             |          |                |                |          |           |       |         |       |        |
|             |          |                |                |          |           |       |         |       |        |
|             |          |                |                |          |           |       |         |       |        |
|             |          |                |                |          |           |       |         |       |        |
|             |          |                |                |          |           |       |         |       |        |
|             |          |                |                |          |           |       |         |       |        |
|             |          |                |                |          |           |       |         |       |        |
|             |          |                |                |          |           |       |         |       |        |
|             |          |                |                |          |           |       |         |       |        |
|             |          |                |                |          |           |       |         |       |        |
|             |          |                |                |          |           |       |         |       |        |

選択したデバイスがマスターである場合は、Master(マスター)作業モードを選択 できます。

 Synchronize(同期)モード:マスターはスレーブ・デバイスからデータを 受信します。すべてのデータを処理してから(データ・フォーマット、シー ケンス)、データ全体をマスターのインターフェイスを介して送信します。 注:マスターとスレーブのシンボル体系設定が同じであることを確認してく ださい。マスターがサポートしていない特定のシンボル体系が、スレーブで デコードされ、送信されると、マスターはこのシンボル体系を無視し、何も 送信しません。

Synchronize(同期)モードの通常のアプリケーション・レイアウトは以下のとおりです。

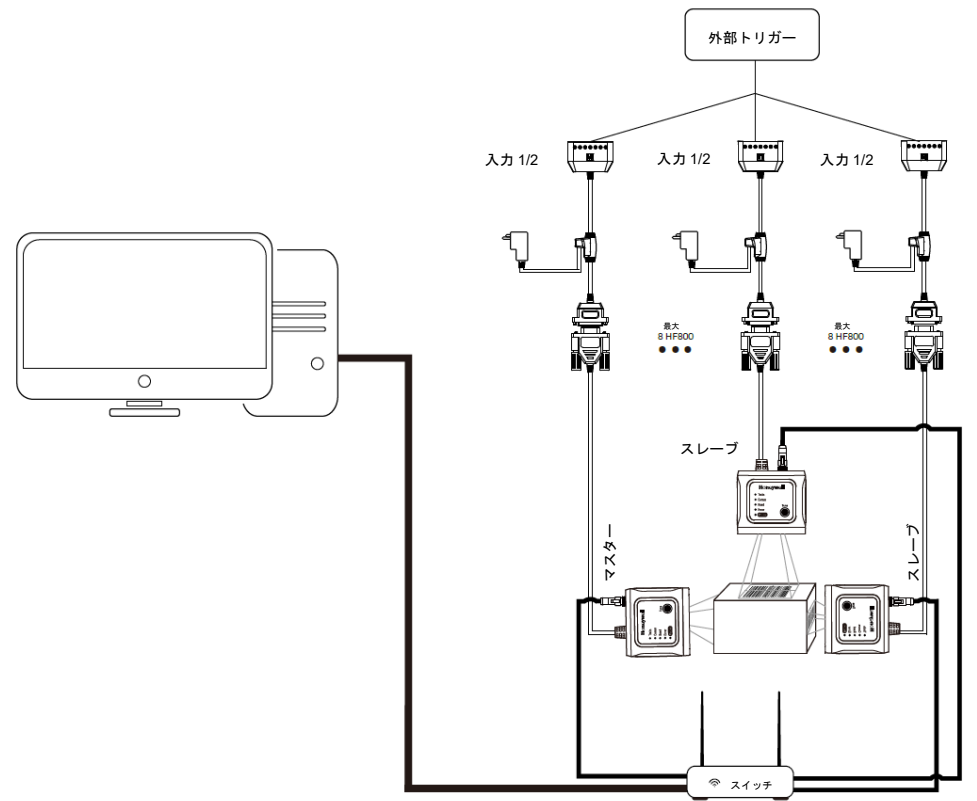

 Pass-through (パススルー)モード:マスターは中継器として動作し、マス ターのインターフェイスを介して処理されることなくスレーブ・デバイスか らのすべてのデータを送信します。接続デバイスがマスターとして用いられ ている場合、DataMaxの設定プログラムでは、現在のグループ化情報も一覧 表示します。
 Pass-through (パススルー)モードの通常のアプリケーション・レイアウト は以下のとおりです。

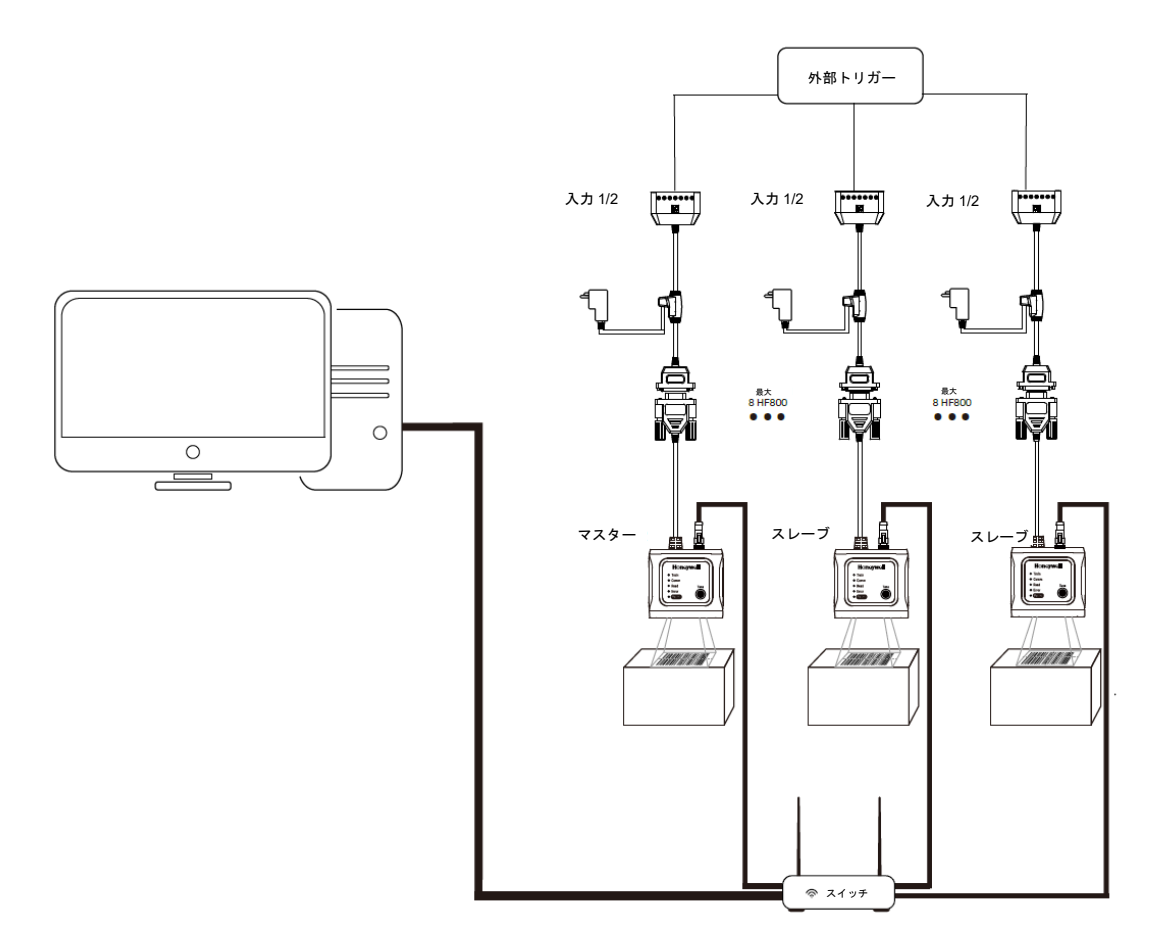

## **シリアル・インターフェイスの設定** シリアル・インターフェイスは、PCまたは端末のシリアル・ポートに接続する際

に使用します。DataMax の Interface タブを選択し、 Serial ボタンをクリック

| formation                   | Tuning                           | Symbologies  | Operation Mode            | Decoding | Interface | 1/0 | Data | Debu         |
|-----------------------------|----------------------------------|--------------|---------------------------|----------|-----------|-----|------|--------------|
| Serial                      | Network                          |              |                           |          |           |     |      |              |
| Baudrate<br>(Default9)      |                                  | 115200       |                           |          |           |     |      | $\checkmark$ |
| Word Format<br>(Default:2)  | :                                | 8 Data E     | Bits 1 Stop Bit No Parity |          |           |     |      | ~            |
| XON/XOFF S<br>(Default:0)   | Software Flow C                  | iontrol      |                           |          |           |     |      |              |
| ACK/NAK So<br>(Default:0)   | ftware Flow Co                   | ntrol        |                           |          |           |     |      |              |
| RS-232 Rece<br>(Min~Max=0~3 | iver Time-Out (<br>00 Default:0) | (sec) O      |                           |          |           |     |      |              |
| RS-232 Time<br>(Min~Max=0~5 | e-Out (ms)<br>100 Default 3100)  | 3100         |                           |          |           |     |      |              |
| RTS/CTS Ha                  | rdware Flow Co                   | ntrol RTS/CT | S Off                     |          |           |     |      | ~            |

- Baudrate (ボーレート):指定した速度で、リーダーから端末にデータを送信します。ホスト端末には、リーダーと同じボーレートを設定する必要があります。デフォルト値 = 115200。
- Data Bits (データ・ビット): ワード長を1文字あたり7または8データ・ビットに設定します。アプリケーションが16進数のASCII文字0から7Fと10進数(文字、数字、句読点)のみを必要とする場合は、7データ・ビットを選択します。フルASCIIセットを使用する必要があるアプリケーションの場合は、1文字あたり8データ・ビットを選択します。デフォルト値=8。

3. Stop Bits (ストップ・ビット) : ストップ・ビットを1または2に設定しま す。デフォルト値 = 1。

4. **Parity(パリティ)**: 妥当性確認のため、文字のビット・パターンを確認する方 法を提供しています。デフォルト値 = None(なし)。

5. **XON/XOF**:標準 ASCII 制御文字を使用して、リーダーにデータ送信の開始 (XON/XOFF オン)またはデータ送信の停止(XON/XOFF オフ)を指示できま す。ホストがリーダーに XOFF 文字(DC3、16 進数の 13)を送信すると、データ の送信は停止します。送信を再開するには、ホストから XON 文字(DC1、16 進数 の 11)を送信します。データ送信は、XOFF が送信された場所から再開します。デ フォルト値 = XON/XOFF Off(XON/XOFF オフ)。

6. ACK/NAK: データ送信後、リーダーはホストからの ACK 文字(16 進数の 06) または NAK 文字(16 進数の 15)の応答を待ちます。ACK を受信すると、その通 信サイクルは完了し、リーダーはさらにバーコードを検索します。NAK を受信する と、バーコード・データの最後のセットが再送信され、リーダーは再度 ACK/NAK を待ちます。

7. RS232 Receiver Time-out(RS232 レシーバー・タイムアウト):本機は RS232 レシーバー・タイムアウトの期限が切れるまで、受信するために起動したま まになります。RS232 レシーバーがスリープ状態の場合は文字を送信してレシーバ ーを起動し、タイムアウトをリセットすることができます。

8. RS232 Hardware Flow Control (RS232 ハードウェアのフロー制御)

ホスト・デバイスからソフトウェア・コマンドを使用して、リーダーからのデータ 送信を制御できるようにします。RTS/CTS がオフの場合、データ・フロー制御は 使用されません。

Flow Control, No Timeout(フロー制御、タイムアウトなし): リーダーは送信す るデータがある場合に RTS をアサートし、またホストが CTS をアサートするのを 待ち続けます。

**Two-Direction Flow Control(2 方向フロー制御)**: リーダーは、ホストが送信可 能な場合に RTS をアサートします。ホストは、デバイスが送信可能な場合に CTS をアサートします。

Flow Control with Timeout(フロー制御、タイムアウトあり): リーダーは送信 するデータがある場合に RTS をアサートし、またホストが CTS をアサートするま での遅延時間だけ待ちます(RS232 Time-out(RS232 タイムアウト)を参照)。 CTS がアサートされないまま遅延時間が経過すると、デバイスの送信バッファーが クリアーされ、スキャンを再開することができます。デフォルト値 = RTS/CTS off (RTS/CTS オフ)。

9. RS232 Time-out(RS232 タイムアウト): Flow Control with Timeout(フロ 一制御、タイムアウトあり)を使用する場合は、ホストからの CTS を待つ遅延時 間をプログラミングする必要があります。以下のバーコードをスキャンして、タイ ムアウトの長さ(ミリ秒単位)を設定し、タイムアウト(1~5100 ミリ秒の間)を 設定します。

操作モード

## Streaming Presentation $\pm - 1$

Streaming Presentation モードでは、リーダーは常にオンのまま、バーコードを検索し続けます。リーダーの照明およびエイマーのオンまたはオフを設定できます。 このモードで動作するようリーダーを設定するには、まず DataMax の設定プログ ラムを開いて特定のデバイスに接続します。

次に、「Operation Mode(操作モード)」タブ・ページに移動します。 「Operation Mode(操作モード)」ドロップ・メニューをクリックし、

「Streaming Presentation」を選択します。リーダーは、直ちに Streaming Presentation モードになります。

| Information   | Tuning     | Symbologies       | Operation Mode |
|---------------|------------|-------------------|----------------|
| Operation Mod | e Streamin | ng Presentation 💙 |                |
|               | Internal   | Trigger           |                |
|               | External   | Trigger           |                |
|               | Presenta   | tion              |                |
|               | Streamir   | ng Presentation   |                |
|               |            |                   |                |

## Presentation(プレゼンテーション)モード

Presentation(プレゼンテーション)モードでは、環境光とリーダーの照明を使用 してバーコードを検出します。Presentation(プレゼンテーション)モードでは、 バーコードをリーダーにかざすまで LED は点灯しません。リーダーにかざすと、 エイマーがオンになり、LED が点灯してコードを読み取ります。室内の照明レベル が十分でない場合、Presentation(プレゼンテーション)モードは正常に動作しま せん。

このモードで動作するようリーダーを設定するには、まず DataMax の設定プログラムを開いて特定のデバイスに接続します。

次に、「Operation Mode(操作モード)」タブ・ページに移動します。

「Operation Mode (操作モード)」ドロップ・メニューをクリックし、

「Presentation (プレゼンテーション)」を選択します。リーダーは、直ちに Presentation (プレゼンテーション)モードになります。

| Information   | Tuning     | Symbologies       | Operation Mode |
|---------------|------------|-------------------|----------------|
| Operation Mod | e Streamin | ng Presentation 💙 |                |
|               | Internal   | Trigger           |                |
|               | External   | Trigger           |                |
|               | Presenta   | ation             |                |
|               | Streamin   | ng Presentation   |                |

注:このモードでは、パラメーター「Re-read Delay(リリード・ディレイ)」も 使用できます。詳細については、「Streaming Presentation モード」を参照してく ださい。

## External Trigger(外部トリガー)モード

External Trigger(外部トリガー)モードでは、リーダーは外部からのトリガー信号 を待ちます。この信号は、パルスまたはラッチされた電気レベルです。リーダーが この信号を検出すると、直ちにバーコードの検索を開始します。 Working Mode(作業モード)は「One Shot(1回)」、「Burst(バースト)」、 および「Continuous(連続)」から選択できます。 このモードを有効にするには、まず「Operation Mode(操作モード)」タブ・ペー ジに移動します。

「Operation Mode(操作モード)」ドロップ・メニューをクリックし、「External Trigger(外部トリガー)」を選択します。

リーダーは、直ちに External Trigger (外部トリガー) モードになります。

| Information Tuning                    | Symbologies | Operation Mode | Decoding    |
|---------------------------------------|-------------|----------------|-------------|
| Operation Mode External               | Trigger 🗸 🗸 |                |             |
| Working Mode                          | One Shot    |                | ~           |
| Trigger Times<br>(0~1000)             | 1000        |                |             |
| External Trigger Delay(ms<br>(0~2000) | ) 0         |                |             |
|                                       |             | Trigger On     | Trigger Off |

### External Trigger Delay(外部トリガー遅延)

0

External Trigger Delay(外部トリガー遅延)は、外部トリガー信号の検出時に有効になります。遅延時間がゼロを超える場合、リーダーはユーザーが指定した時間遅延してからトリガーされます。 遅延時間がゼロの場合、リーダーは直ちにトリガーされます。

External Trigger Delay(ms) (0~2000)

リモート・コマンドを介してトリガーする

リーダーは、シリアルまたはネットワークを介して特定の ASCII コマンドを送信し てトリガーすることもできます。

起動:SYN T CR (ASCII 22 84 13) 停止:SYN U CR (ASCII 22 85 13)

リーダーは、バーコードを読み取るか、停止コマンドが送信されるか、もしくはタ イムアウトの期限に達するまで、スキャンし続けます。 ネットワークを介してトリガー・コマンドを送信する TCP ポートをカスタマイズ したい場合は、Interface(インターフェイス)タブに移動し、Network(ネットワ ーク)サブ・タブ・ページを選択してポート値を変更します(デフォルト値は 55256)。

Customize Trigger TCP Port

| 55 | 26 | CC. |  |
|----|----|-----|--|

### One Shot(1 回)モード

External Trigger (外部トリガー) モードの作業モードです。このモードは、「One Shot (1回)」を選択すると有効になります。

Working Mode

One Shot

~

Ś

有効にすると、リーダーは画像を1つだけ撮影し、外部トリガー信号検出時にこの 画像のデコードを試みます。

### Burst (バースト) モード

External Trigger(外部トリガー)モードの作業モードです。このモードは、 「Burst(バースト)」を選択すると有効になります。

Working Mode

Burst

有効にすると、リーダーは外部トリガー信号の検出時にバーコードの検索を開始し ます。この状態は、外部信号を除去しても、バーコードを1つ読み取るか、タイム アウトが発生するまで維持されます。

### Continuous(連続)モード

External Trigger (外部トリガー) モードの作業モードです。このモードは、 「Continuous (連続)」を選択すると有効になります。

Working Mode

Continue

~

このモードでは、トリガー後は外部トリガー信号をオンのままにする必要がありま す。トリガー後に外部トリガー信号をオフにすると、リーダーは直ちにオフになり ます。 リーダーがバーコードを読み取ったり、タイムアウトが発生した場合は、トリガー 信号がまだオンであってもリーダーはオフになります。

## Internal Trigger (内部トリガー) モード

Operation Mode(操作モード)をInternal Trigger(内部トリガー)に設定 すると、リーダーはInternal Trigger(内部トリガー)モードに切り替わります。 このモードでは、リーダーはユーザー指定の時間間隔で無限にトリガーしま す。 時間間隔の設定方法については、「デコーダー設定」の章の「Read Timeout(読み 取りタイムアウト)」を参照してください。

| Information T                | uning       | Symbologies  | Operation Mode | Decoding    |
|------------------------------|-------------|--------------|----------------|-------------|
| Operation Mode               | External T  | rigger 🗸 🗸   |                |             |
|                              | Internal Tr | rigger -     |                |             |
| Working Mode                 | External T  | rigger       |                | ~           |
| Trigger Times                | Presentati  | ion          |                |             |
| (0~1000)                     | Streaming   | Presentation |                |             |
| External Trigger<br>(0~2000) | Delay(ms)   | 0            |                |             |
|                              |             |              | Trigger On     | Trigger Off |

# シンボル体系

リーダーは、各シンボル・タイプの読み取りを個別に有効化または無効化で きるよう設定できます。また、特定のシンボル・タイプに適した機能を制御できま す。

HF800 で選択できるサポート可能なシンボル体系は以下のとおりです。

Aztec Code, Codabar, Codablock A, Codablock F, Code 11, Code 128, Code 39, Code 93, Data Matrix, EAN/JAN-13, EAN/JAN 8, Interleaved 2 of 5, Matrix 2 of 5, MaxiCode, MicroPDF, PDF417, MSI, QR Code, RSS Expanded, RSS Limited, RSS-14, UPC-A, UPC E, Chinese Sensible (Han Xin) code, Maxicode, DPM code

注:これらのシンボル体系の単一または複数選択時の設定については、この章のそ れぞれの部分を参照してください。

## メッセージ長の説明

一部のバーコードのシンボル体系では、有効読み取り長を設定する必要があります。スキャンしたバーコードのデータ長が有効読み取り長と一致しない場合、リーダーはエラー音を鳴らします。最小長と最大長に同じ値を設定し、リーダーが固定長バーコード・データを強制的に読み取るようにしたい場合もあります。
 有効読み取り長の設定により、誤読の可能性を減らすことができます。
 例: 文字数 9~20 のバーコードのみをデコードします。

- 最小長 = 09、最大長 = 20
- 例: 文字数 15 のバーコードのみをデコードします。 最小長 = 15、最大長 = 15

最小長と最大長、およびデフォルト値はそれぞれのシンボル体系に含まれています。これらは、DataMaxの設定プログラムで個別に設定できます。

## 1次元シンボル体系

#### すべての1次元シンボル体系を有効/無効にする

DataMax の設定プログラムを開き、まずデバイスを接続します。 「Symbologies(シンボル体系)」タブ・ページに移動し、「Linear(リニア)」 サブ・ページをクリックします。

「Check All(すべてチェック)」チェック・ボックスにチェックを付けると、リス ト内の1次元シンボル体系がすべて有効になります。

チェックを外すと、リスト内の1次元シンボル体系がすべて無効になります。

| Inform | formation Tuning |       | ing | Symbo   | ologies | Operat |
|--------|------------------|-------|-----|---------|---------|--------|
| 20     | )                | Linea | ır  | Stacked | Linear  |        |
|        | Check            | All   |     |         |         |        |
|        | Code             | 11    | -   |         |         |        |
|        | Code             | 128   |     |         |         |        |
|        | Code             | 39    |     |         |         |        |
|        | Coda             | bar   |     |         |         |        |
|        | Code             | 93    |     |         |         |        |
|        | UPC              |       |     |         |         |        |
|        | UPCE             |       |     |         |         |        |
|        | EAN1             | .3    |     |         |         |        |
|        | EAN8             | 3     |     |         |         |        |
|        |                  |       |     |         |         |        |

#### Code 11

左側のリストで「Code 11」をクリックすると、その関連パラメーターがすべて右側に表示されます。

| Redundant Times<br>(0~10) | 0  |
|---------------------------|----|
| Minimum Length<br>(1~80)  | 4  |
| Maximum Length<br>(1~80)  | 80 |
| Check Digits<br>(0~1)     | 1  |

**Redundant times(余剰回数)**:同一のバーコード情報を特定回数取得した場合に、デコード結果を出力します。

Minimum Length (最小長):シンボル体系の長さが最小長以上である場合に、デ コード結果を出力します。

Maximum Length (最大長):シンボル体系の長さが最大長以下である場合に、デ コード結果を出力します。

**Check Digits(チェック・デジット)**: Code 11 バーコードで使用するチェック・ デジットを、1 つにするか 2 つにするか設定します。

#### **Code 128**

左側のリストで「Code 128」をクリックすると、その関連パラメーターがすべて右側に表示されます。

Code128

| Redundant times<br>(Default:0)        | 0  |
|---------------------------------------|----|
| Minimum Length<br>(Default:0)         | 0  |
| Maximum Length<br>(Default:80)        | 80 |
| Append Mode<br>(Default:1)            |    |
| Function Code Transmit<br>(Default:0) |    |
| ISBT Decoding<br>(Default:0)          |    |

**Redundant times(余剰回数)**: 同一のバーコード情報を特定回数取得した場合 に、デコード結果を出力します。

Minimum Length (最小長):シンボル体系の長さが最小長以上である場合に、デ コード結果を出力します。

Maximum Length(最大長):シンボル体系の長さが最大長以下である場合に、デ コード結果を出力します。

**Append Mode(連結モード)**: この機能により、HF800 は、ホスト・コンピュー ターに送信する複数の Code 128 バーコードのデータを、事前にまとめて連結でき るようになりました。HF800 は、連結のトリガー文字を含む Code 128 バーコード を検出すると、連結のトリガーを含まない Code 128 バーコードを読み取るまで、 Code 128 バーコードをバッファーします。その後、データはバーコードが読み取 られた順番に送信されます(FIFO)。

**Function Code Transmit(ファンクション・コード送信**):有効にした場合、機 能文字の 16 進数の値がデータ・ストリームに送信されます。Code 128 では、 Function 1、Function 2、Function 3、Function 4 のすべてによって、特別な事象が ISO 規格に準拠して発生します。有効にした場合、この設定により Function 1、 2、4 は無視され、生で送信されます。Function 3 は Code 128 のメニュー・コマン

2、4 は無視され、生で送信されます。Function 3 は Code 128 のメニュー・コマ ドを表すため、Function 3 には適用されません。

**ISBT Decoding(ISBT のデコード)**: ISBT 128 アプリケーション仕様では、1) 血液製剤にラベル付けするために重要なデータ要素について、2) 高度なセキュリ ティと省スペース設計により現在推奨される Code 128 について、3) 隣接するシン ボルの連結をサポートする Code 128 の種類について、および、4) 血液製剤のラベ ル上のバーコードの標準レイアウトについて説明しています。

#### Code 39

左側のリストで「Code 39」をクリックすると、その関連パラメーターがすべて右側に表示されます。

#### Code39

| Redundant times<br>(Default:0)0Minimum Length<br>(Default:0)0Maximum Length<br>(Default:48)48Transmit Start/Stop Characters<br>(Default:0)Mode<br>(Default:0)Check Character<br>(Default:0)No checkAppend Mode<br>(Default:0)Image: Code 32 (PARAF) Decoding<br>(Default:0)Code 32 (PARAF) Decoding<br>(Default:0)Image: Code 32 (PARAF) Decoding<br>(Default:0)                                                                                                    |                                                              |              |
|----------------------------------------------------------------------------------------------------|--------------------------------------------------------------|--------------|
| Minimum Length<br>(Default:0)0Maximum Length<br>(Default:48)48Transmit Start/Stop Characters<br>(Default:0)••••Check Character<br>(Default:0)No checkAppend Mode<br>(Default:0)••••Full ASCII Mode<br>(Default:0)••••Code 32 (PARAF) Decoding<br>(Default:0)••••                                                                                                    | Redundant times<br>(Default:0)                               | 0            |
| Maximum Length<br>(Default:48)48Transmit Start/Stop Characters<br>(Default:0)Image: Check Character<br>(Default:0)Check Character<br>                                                                                                    | Minimum Length<br>(Default:0)                                | 0            |
| Transmit Start/Stop Characters         (Default:0)         Check Character         (Default:0)         Append Mode         (Default:0)         Full ASCII Mode         (Default:0)         Code 32 (PARAF) Decoding         (Default:0)                                                                                                    | Maximum Length<br>(Default:48)                               | 48           |
| Check Character<br>(Default:0)       No check         Append Mode<br>(Default:0)       Image: Constant of the second of the second of the secon                                            | Transmit Start/Stop Characters<br>(Default:0)                |              |
| Append Mode<br>(Default:0)Image: Constant of the second second seco | Check Character                                              | No check 🗸 🗸 |
| Full ASCII Mode         (Default:0)         Code 32 (PARAF) Decoding         (Default:0)                                                                                                    | (Delauluo)                                                   |              |
| Code 32 (PARAF) Decoding (Default:0)                                                                                                    | Append Mode<br>(Default:0)                                   |              |
|                                                                                                    | Append Mode<br>(Default:0)<br>Full ASCII Mode<br>(Default:0) |              |

Redundant times (余剰回数):同一のバーコード情報を特定回数取得した場合に、デコード結果を出力します。

Minimum Length(最小長):シンボル体系の長さが最小長以上である場合に、デ コード結果を出力します。

Maximum Length(最大長):シンボル体系の長さが最大長以下である場合に、デ コード結果を出力します。

**Transmit Start/Stop Characters(送信スタート/ストップ・キャラクター**):ス タート/ストップ・キャラクターは、バーコードの最初と最後の文字です。ユーザ ーは、スタート/ストップ・キャラクターを送信するかどうかを選択できます。

Check Character (チェック・キャラクター): No Check Character (チェッ ク・キャラクターなし)は、HF800 がチェック・キャラクターの有無にかかわらず バーコード・データの読み取りや送信を行うことを示しています。Check

Character(チェック・キャラクター)が Validate, but Don't Transmit (有効、送信しない) に設定されている場合、本機はチェック・キャラクターありで印刷された Code 39 バーコードのみを読み取りますが、スキャン・データの送信時にチェック・キャラクターは含めません。Check Character(チェック・キャラクター)が Validate and Transmit (有効、送信する) に設定されている場合、HF800 はチェック・キャラクターありで印刷された Code 39 バーコードのみを読み取り、スキャン・データの最後にこのキャラクターを送信します。

**Append Mode(連結モード)**: この機能により、HF800は、ホスト・コンピュー ターに送信する複数の Code 39 バーコードのデータを、事前にまとめて連結できる ようになりました。HF800は、連結のトリガー文字を含む Code 39 バーコードを 検出すると、連結のトリガーを含まない Code 39 バーコードを読み取るまで、 Code 39 バーコードをバッファーします。その後、データはバーコードが読み取ら れた順番に送信されます(FIFO)。

**Full ASCII Mode(フル ASCII モード)**: Full ASCII Mode(フル ASCII モード)に よる Code 39 のデコードを有効にすると、バーコード・シンボル内の特定の文字ペ アは、単一の文字として解釈されます。例: \$V は ASCII 文字 SYN としてデコード され、/C は ASCII 文字#としてデコードされます。

| フル  | ASC | Ⅱ表  |     |    |       |   |    |     |    |   |    |     |    |     |      |
|-----|-----|-----|-----|----|-------|---|----|-----|----|---|----|-----|----|-----|------|
| NUL | %U  | DLE | \$P | SP | SPACE | 0 | 0  | @   | %V | Р | Р  | "   | %W | р   | +P   |
| SOH | \$A | DC1 | \$Q | !  | /A    | 1 | 1  | А   | А  | Q | Q  | а   | +A | q   | +Q   |
| STX | \$B | DC2 | \$R | "  | /B    | 2 | 2  | в   | В  | R | R  | b   | +B | r   | +R   |
| ETX | \$C | DC3 | \$S | #  | /C    | 3 | 3  | С   | С  | s | S  | с   | +C | s   | +S   |
| EOT | \$D | DC4 | \$T | \$ | /D    | 4 | 4  | D   | D  | т | Т  | d   | +D | t   | +T   |
| ENQ | \$E | NAK | \$U | %  | /E    | 5 | 5  | Е   | Е  | U | U  | е   | +E | u   | +U   |
| ACK | \$F | SYN | \$V | &  | /F    | 6 | 6  | F   | F  | V | V  | f   | +F | v   | +V   |
| BEL | \$G | ETB | \$W | "  | /G    | 7 | 7  | G   | G  | W | W  | g   | +G | w   | +W   |
| BS  | \$H | CAN | \$X | (  | /H    | 8 | 8  | н   | Н  | х | Х  | h   | +H | х   | +X   |
| ΗT  | \$I | EM  | \$Y | )  | /I    | 9 | 9  | I I | I  | Υ | Y  | i   | +1 | у   | +Y   |
| LF  | \$J | SUB | \$Z | *  | /J    | : | /Z | J   | J  | Z | Z  | j   | +J | z   | +Z   |
| VT  | \$K | ESC | %A  | +  | /K    | ; | %F | к   | К  | [ | %K | k   | +K | {   | %P   |
| FF  | \$L | FS  | %В  | ,  | /L    | < | %G | L   | L  | ¥ | %L | I I | +L | 1   | %Q   |
| CR  | \$M | GS  | %C  | -  | -     | = | %Н | М   | М  | ] | %M | m   | +M | }   | %R   |
| SO  | \$N | RS  | %D  |    |       | > | %I | Ν   | Ν  | ^ | %N | n   | +N | ~   | %S   |
| SI  | \$O | US  | %E  | /  | /O    | ? | %J | 0   | 0  | _ | %O | о   | +0 | DEI | _ %T |
|     |     |     |     |    |       |   |    |     |    |   |    |     |    |     |      |

文字ペア/M および/N は、それぞれマイナス記号とピリオドとしてデコードされます。

文字ペア/Pから/Yは、0~9としてデコードされます。

**Code 32(PARAF)のデコード**: Code 32 Pharmaceutical は、イタリアの医薬分野で使用されている Code 39 シンボル体系の一種です。このシンボル体系は、 PARAF とも呼ばれています。

#### Interleaved 2 of 5

左側のリストで「Interleaved 2 of 5」をクリックすると、その関連パラメーターが すべて右側に表示されます。

Minimum Length (最小長):シンボル体系の長さが最小長以上である場合に、デ コード結果を出力します。

Maximum Length(最大長):シンボル体系の長さが最大長以下である場合に、デ コード結果を出力します。

**Check Digit(チェック・デジット): No Check Digit(チェック・デジットなし)** は、HF800 がチェック・デジットの有無にかかわらずバーコード・データの読み取 りや送信を行うことを示しています。Check Digit(チェック・デジット)が

Validate, but Don't Transmit (有効、送信しない) に設定されている場合、本機は チェック・デジットありで印刷された Interleaved 2 of 5 バーコードのみを読み取り ますが、スキャン・データの送信時にチェック・デジットは含めません。Check Digit (チェック・デジット)が Validate and Transmit (有効、送信する) に設定さ れている場合、HF800 はチェック・デジットありで印刷された Interleaved 2 of 5 バ ーコードのみを読み取り、スキャン・データの最後にこのデジットを送信します。

#### **GS1-128**

左側のリストで「GS1-128」をクリックすると、その関連パラメーターがすべて右 側に表示されます。

Minimum Length(最小長):シンボル体系の長さが最小長以上である場合に、デ コード結果を出力します。

Maximum Length (最大長):シンボル体系の長さが最大長以下である場合に、デ コード結果を出力します。

### Codabar

左側のリストで「Codabar」をクリックすると、その関連パラメーターがすべて右 側に表示されます。

Codabar

| Redundant times<br>(Default:0)                | 0            |
|-----------------------------------------------|--------------|
| Minimum Length<br>(Default:4)                 | 4            |
| Maximum Length<br>(Default:60)                | 60           |
| Transmit Start/Stop Characters<br>(Default:0) |              |
| Check Character<br>(Default:0)                | No check 🗸 🗸 |

Redundant times (余剰回数):同一のバーコード情報を特定回数取得した場合に、デ コード結果を出力します。

Minimum Length(最小長):シンボル体系の長さが最小長以上である場合に、デコード結果を出力します。

Maximum Length(最大長):シンボル体系の長さが最大長以下である場合に、デコード結果を出力します。

**Transmit Start/Stop Characters(送信スタート/ストップ・キャラクター**):スター ト/ストップ・キャラクターは、バーコードの最初と最後の文字です。ユーザーは、ス タート/ストップ・キャラクターを送信するかどうかを選択できます。

Check Character (チェック・キャラクター): Codabar のチェック・キャラクター は、さまざまな「モジュラス」を使用して作成されています。HF800 をプログラミン グして、モジュラス 16 のチェック・キャラクターを使用する Codabar バーコードのみ を読み取るようにすることができます。No Check Character (チェック・キャラクタ ーなし)は、HF800 がチェック・キャラクターの有無にかかわらずバーコード・デー タの読み取りや送信を行うことを示しています。Check Character (チェック・キャラ クター)が Validate and Transmit (有効、送信する) に設定されている場合、HF800 はチェック・キャラクターありで印刷された Codabar バーコードのみを読み取り、ス キャン・データの最後にこのキャラクターを送信します。Check Character (チェッ ク・キャラクター)が Validate, but Don't Transmit (有効、送信しない) に設定され ている場合、HF800 はチェック・キャラクター*あり*で印刷された Codabar バーコード のみを読み取りますが、スキャン・データの送信時にチェック・キャラクターは含めま せん。

#### Code 93

左側のリストで「Code 93」をクリックすると、その関連パラメーターがすべて右側に 表示されます。

Code93

| Redundant times<br>(Default:0) | 0  |
|--------------------------------|----|
| Minimum Length<br>(Default:4)  | 0  |
| Maximum Length<br>(Default:60) | 80 |
| Append Mode<br>(Default:0)     |    |

**Redundant times(余剰回数)**:同一のバーコード情報を特定回数取得した場合に、デコード結果を出力します。

Minimum Length (最小長):シンボル体系の長さが最小長以上である場合に、デ コード結果を出力します。

Maximum Length(最大長):シンボル体系の長さが最大長以下である場合に、デ コード結果を出力します。

Append Mode(連結モード): この機能により、HF800は、ホスト・コンピュー ターに送信する複数の Code 93 バーコードのデータを、事前にまとめて連結できる ようになりました。この機能を有効にすると、HF800 はスペースで始まる Code 93 バーコード(スタートおよびストップ・シンボルを除く)を保管し、すぐにはデー タを送信しません。HF800 はバーコードを読み取り順に保管して、それぞれから最 初のスペースを削除します。HF800 は、スペース以外のキャラクターで始まる Code 93 バーコードを読み取ると、連結されたデータを送信します。

### **UPC-A**

左側のリストで「UPC-A」をクリックすると、その関連パラメーターがすべて右側に表示されます。 UPC

| Redundant times<br>(Default:0)              | 0 |
|---------------------------------------------|---|
| Convert UPC-A to EAN13<br>(Default:1)       |   |
| Check Digit Transmit<br>(Default:1)         |   |
| Number System Digit Transmit<br>(Default:1) |   |
| 2 Digit Addenda<br>(Default:0)              |   |
| 5 Digit Addenda<br>(Default:0)              |   |
| Addenda Required<br>(Default:0)             |   |
| Addenda Separator<br>(Default:1)            |   |
|                                             |   |

**Redundant times(余剰回数)**: 同一のバーコード情報を特定回数取得した場合 に、デコード結果を出力します。

**Convert UPC-A to EAN13(UPC-A を EAN13 に変換): UPC-A Converted to EAN-13(UPC-A を EAN-13 に変換)**を選択すると、UPC-A バーコードは、先頭に ゼロを追加して、13 桁の EAN-13 コードに変換されます。

**Do not Convert UPC-A(UPC-A を変換しない**)を選択すると、UPC-A コードは UPC-A として読み取られます。

Check Digit Transmit(チェック・デジットを送信): これを選択することで、ス キャン・データの最後にチェック・デジットを送信するかどうかを指定できます。 Number System Digit Transmit(ナンバー・システム・デジットを送信): U.P.C.シンボルのナンバー・システム・デジットは、通常スキャン・データの最初 に送信されますが、送信されないようプログラミングすることができます(オ

フ)。

**2/5 Digit Addenda(2/5 桁のアドオン**):これを選択することで、スキャンされた すべての UPC-A データに2または5 桁追加されます。 **Addenda Required(アドオン要求)**: Required(必要)に設定すると、HF800 は アドオンのある UPC-A バーコードのみを読み取ります。

Addenda Separator(アドオン・セパレーター): この機能をオンにすると、バー コードのデータとアドオンのデータの間にスペースが挿入されます。オフにする と、スペースは挿入されません。

#### UPC-E

左側のリストで「UPC-E」をクリックすると、その関連パラメーターがすべて右側に表示されます。

UPCE

| 0 |
|---|
|   |
|   |
|   |
|   |
|   |
|   |
|   |
|   |
|   |
|   |

Redundant times (余剰回数):同一のバーコード情報を特定回数取得した場合に、デコード結果を出力します。

**E0/E1 Decoding(E0/E1 のデコード)**: ほとんどの U.P.C.バーコードは、0 ナン バー・システムで始まります。これらのコードには、UPC-E0 を使用してくださ い。1 ナンバー・システムで始まるコードを読み取る必要がある場合は、オンを選 択した UPC-E1 を使用してください。

**E Expand(E 拡張)**: UPC-E 拡張では、UPC-E コードを 12 桁の UPC-A 形式に拡張します。

E Check Digit Transmit (E チェック・デジットを送信):チェック・デジット は、スキャン・データの最後にチェック・デジットを送信するかどうかを指定しま す。

**UPC-E0 Leading Zero(UPC-E0 の先頭のゼロ)**: この機能により、スキャン・データの最初にある先頭のゼロ(0)を送信できます。

**2/5 Digit Addenda(2/5 桁のアドオン)**: これを選択することで、スキャンされた すべての UPC-E データに2または5 桁追加されます。

**Addenda Required(アドオン要求)**: Required(必要)に設定すると、HF800 は アドオンのある UPC-E バーコードのみを読み取ります。

Addenda Separator(アドオン・セパレーター): この機能をオンにすると、バー コードのデータとアドオンのデータの間にスペースが挿入されます。オフにする と、スペースは挿入されません。

#### EAN-8

左側のリストで「EAN-8」をクリックすると、その関連パラメーターがすべて右側に表示されます。

EAN8

| Redundant times<br>(Default:0)      | 0 |
|-------------------------------------|---|
| Check Digit Transmit<br>(Default:1) |   |
| 2 Digit Addenda<br>(Default:0)      |   |
| 5 Digit Addenda<br>(Default:0)      |   |
| Addenda Required<br>(Default:0)     |   |
| Addenda Separator<br>(Default:1)    |   |
|                                     |   |

Redundant times (余剰回数):同一のバーコード情報を特定回数取得した場合に、デコード結果を出力します。

Check Digit Transmit (チェック・デジットを送信): これを選択することで、ス キャン・データの最後にチェック・デジットを送信するかどうかを指定できます。 2/5 Digit Addenda (2/5 桁のアドオン): これを選択することで、スキャンされた すべての EAN-8 データに2または5 桁追加されます。

**Addenda Required(アドオン要求)**: Required(必要)に設定すると、HF800 は アドオンのある EAN-8 バーコードのみを読み取ります。

Addenda Separator (アドオン・セパレーター): この機能をオンにすると、バー コードのデータとアドオンのデータの間にスペースが挿入されます。オフにする と、スペースは挿入されません。

#### **EAN-13**

左側のリストで「EAN-13」をクリックすると、その関連パラメーターがすべて右側に表示されます。

#### EAN13

| Redundant times<br>(Default:0)      | 0 |
|-------------------------------------|---|
| Check Digit Transmit<br>(Default:1) |   |
| 2 Digit Addenda<br>(Default:0)      |   |
| 5 Digit Addenda<br>(Default:0)      |   |
| Addenda Required<br>(Default:0)     |   |
| Addenda Separator<br>(Default:1)    |   |
| ISBN On<br>(Default:0)              |   |

**Redundant times(余剰回数)**: 同一のバーコード情報を特定回数取得した場合 に、デコード結果を出力します。

Check Digit Transmit(チェック・デジットを送信): これを選択することで、ス キャン・データの最後にチェック・デジットを送信するかどうかを指定できます。 2/5 Digit Addenda (2/5 桁のアドオン): これを選択することで、スキャンされた すべての EAN-13 データに2または5桁追加されます。

**Addenda Required(アドオン要求)**: Required(必要)に設定すると、HF800 は アドオンのある EAN-13 バーコードのみを読み取ります。

Addenda Separator(アドオン・セパレーター): この機能をオンにすると、バー コードのデータとアドオンのデータの間にスペースが挿入されます。オフにする と、スペースは挿入されません。

**ISBN On(ISBN オン)**:オンに設定すると、EAN-13 Bookland シンボルが同等の ISBN 番号フォーマットに変換されます。

#### MSI

左側のリストで「MSI」をクリックすると、その関連パラメーターがすべて右側に表 示されます。

Minimum Length(最小長):シンボル体系の長さが最小長以上である場合に、デ コード結果を出力します。

Maximum Length(最大長):シンボル体系の長さが最大長以下である場合に、デ コード結果を出力します。

Check Character (チェック・キャラクター): MSI バーコードには、異なるタイ プのチェック・キャラクターが使用されます。HF800 をプログラミングして、タイ プ 10 のチェック・キャラクターを使用する MSI バーコードを読み取るようにする ことができます。Check Character (チェック・キャラクター)が Validate Type 10/11 and Transmit (タイプ 10/11 有効、送信する) に設定されている場合、 HF800 は指定したタイプのチェック・キャラクターありで印刷された MSI バーコ ードのみを読み取り、スキャン・データの最後にこのキャラクターを送信します。 Check Character (チェック・キャラクター)が Validate Type 10/11, but Don't Transmit (タイプ 10/11 有効、送信しない) に設定されている場合、本機は指定し たタイプのチェック・キャラクターありで印刷された MSI バーコードのみを読み取 りますが、スキャン・データの送信時にチェック・キャラクターは含めません。

#### **GS1** DataBar Omnidirectional

左側のリストで「GS1 DataBar Omnidirectional」をクリックすると、その関連パラ メーターがすべて右側に表示されます。

#### GS1 Databar Omnidirectional

| Minimum Length<br>(0~80) | 4  |
|--------------------------|----|
| Maximum Length<br>(0~90) | 74 |

**Minimum Length(最小長)**:シンボル体系の長さが最小長以上である場合に、デ コード結果を出力します。 **Maximum Length(最大長)**:シンボル体系の長さが最大長以下である場合に、デ コード結果を出力します。

#### **GS1** DataBar Limited

左側のリストで「GS1 DataBar Limited」をクリックすると、その関連パラメータ ーがすべて右側に表示されます。

**GS1** Databar Limited

| Minimum Length<br>(0~80) | 4  |
|--------------------------|----|
| Maximum Length<br>(0~90) | 74 |

**Minimum Length(最小長)**:シンボル体系の長さが最小長以上である場合に、デ コード結果を出力します。 **Maximum Length(最大長)**:シンボル体系の長さが最大長以下である場合に、デ コード結果を出力します。

#### **GS1** DataBar Expanded

左側のリストで「GS1 DataBar Expanded」をクリックすると、その関連パラメー ターがすべて右側に表示されます。

GS1 Databar Expanded

| Minimum Length<br>(0~80) | 4  |
|--------------------------|----|
| Maximum Length<br>(0~90) | 74 |

**Minimum Length(最小長)**:シンボル体系の長さが最小長以上である場合に、デ コード結果を出力します。 **Maximum Length(最大長)**:シンボル体系の長さが最大長以下である場合に、デ コード結果を出力します。

## スタック・シンボル体系

#### すべてのスタック・シンボル体系を有効/無効にする

DataMax の設定プログラムを開き、まずデバイスを接続します。

「Symbologies(シンボル体系)」タブ・ページに移動し、「Stacked Linear(スタ ックト・リニア)」サブ・ページをクリックします。

「Check All(すべてチェック)」チェック・ボックスにチェックを付けると、リスト内のスタック・シンボル体系がすべて有効になります。

チェックを外すと、リスト内のスタック・シンボル体系がすべて無効になります。

| Check All   |  |
|-------------|--|
| DF417       |  |
| MicroPDF    |  |
| Codablock A |  |
| Codablock F |  |
|             |  |

#### **PDF417**

左側のリストで「PDF417」をクリックすると、その関連パラメーターがすべて右側に表示されます。

PDF417

| Redundant times<br>(Default:0)   | 0    |
|----------------------------------|------|
| Minimum Length<br>(Default:1)    | 1    |
| Maximum Length<br>(Default:2750) | 2750 |
| Macro PDF417<br>(Default:1)      |      |

**Redundant times(余剰回数)**: 同一のバーコード情報を特定回数取得した場合 に、デコード結果を出力します。

Minimum Length(最小長):シンボル体系の長さが最小長以上である場合に、デ コード結果を出力します。

Maximum Length (最大長):シンボル体系の長さが最大長以下である場合に、デ コード結果を出力します。

Macro PDF417: Macro PDF417 では、非常に大量のデータを複数の PDF417 バー コードにエンコードすることができる PDF417 を実施します。これを有効にするこ とで、これらの複数のバーコードは単一のデータ列に組み合わされます。

#### **MicroPDF**

左側のリストで「MicroPDF」をクリックすると、その関連パラメーターがすべて 右側に表示されます。

MicroPDF

| Redundant times<br>(Default:0)  | 0   |
|---------------------------------|-----|
| Minimum Length<br>(Default:1)   | 1   |
| Maximum Length<br>(Default:366) | 366 |

Redundant times(余剰回数):同一のバーコード情報を特定回数取得した場合に、デコード結果を出力します。

Minimum Length(最小長):シンボル体系の長さが最小長以上である場合に、デ コード結果を出力します。

Maximum Length (最大長):シンボル体系の長さが最大長以下である場合に、デ コード結果を出力します。

#### Codablock A

左側のリストで「Codablock A」をクリックすると、その関連パラメーターがすべて右側に表示されます。

Codablock A

| Redundant times<br>(Default:0)  | 0   |
|---------------------------------|-----|
| Minimum Length<br>(Default:1)   | 1   |
| Maximum Length<br>(Default:600) | 600 |

Redundant times (余剰回数): 同一のバーコード情報を特定回数取得した場合 に、デコード結果を出力します。

Minimum Length(最小長):シンボル体系の長さが最小長以上である場合に、デコード結果を出力します。

Maximum Length(最大長):シンボル体系の長さが最大長以下である場合に、デ コード結果を出力します。

#### Codablock F

左側のリストで「Codablock F」をクリックすると、その関連パラメーターがすべて右側に表示されます。

Codablock F

| Redundant times<br>(Default:0)   | 0    |
|----------------------------------|------|
| Minimum Length<br>(Default:1)    | 1    |
| Maximum Length<br>(Default:2048) | 2048 |

Redundant times(余剰回数):同一のバーコード情報を特定回数取得した場合に、デコード結果を出力します。

Minimum Length (最小長):シンボル体系の長さが最小長以上である場合に、デ コード結果を出力します。

Maximum Length (最大長):シンボル体系の長さが最大長以下である場合に、デ コード結果を出力します。

## 2次元シンボル体系

### すべての2次元シンボル体系を有効/無効にする

DataMax の設定プログラムを開き、まずデバイスを接続します。 「Symbologies(シンボル体系)」タブ・ページに移動し、「2D(2 次元)」サ ブ・ページをクリックします。

「Check All(すべてチェック)」チェック・ボックスにチェックを付けると、リスト内の2次元シンボル体系がすべて有効になります。

チェックを外すと、リスト内の2次元シンボル体系がすべて無効になります。

| Check All  |  |
|------------|--|
| Aztec      |  |
| Maxicode   |  |
| HanXin     |  |
| DataMatrix |  |
| QRCode     |  |
|            |  |

#### Aztec

左側のリストで「Aztec」をクリックすると、その関連パラメーターがすべて右側に表示されます。

Aztec

| Redundant times<br>(Default:0)          | 0    |
|-----------------------------------------|------|
| Minimum Length<br>(Default:1)           | 1    |
| Maximum Length<br>(Default:3832)        | 3832 |
| Append Mode<br>(Default:1)              |      |
| Strip Append Information<br>(Default:1) |      |

Redundant times (余剰回数):同一のバーコード情報を特定回数取得した場合に、デコード結果を出力します。

Minimum Length(最小長):シンボル体系の長さが最小長以上である場合に、デ コード結果を出力します。

Maximum Length(最大長):シンボル体系の長さが最大長以下である場合に、デ コード結果を出力します。

**Append Mode(連結モード)**: この機能により、HF800 は、ホスト・コンピュー ターに送信する複数の HF800 バーコードのデータを、事前にまとめて連結できる ようになりました。HF800 は、連結のトリガー文字を含む Aztec バーコードを検出 すると、これらのバーコードにエンコードされた情報で決定された Aztec バーコー ドの数をバッファーします。適切なコード数に達すると、データはバーコードに指 定された順番で出力されます。

Strip Append Information(連結情報を削除): 有効にすると、バーコードから連結情報が削除されます。情報の詳細については、Aztec の ISO 規格をご確認ください。デバッグ目的の場合は、このモードにより連結情報をデータと一緒に出力することができます。

#### MaxiCode

左側のリストで「MaxiCode」をクリックすると、その関連パラメーターがすべて 右側に表示されます。

Maxicode

| Redundant times<br>(Default:0)  | 0   |
|---------------------------------|-----|
| Minimum Length<br>(Default:1)   | 1   |
| Maximum Length<br>(Default:150) | 150 |

**Redundant times(余剰回数)**:同一のバーコード情報を特定回数取得した場合 に、デコード結果を出力します。 **Minimum Length(最小長)**:シンボル体系の長さが最小長以上である場合に、デ コード結果を出力します。

Maximum Length(最大長):シンボル体系の長さが最大長以下である場合に、デ コード結果を出力します。

#### QR Code

左側のリストで「QR Code」をクリックすると、その関連パラメーターがすべて右 側に表示されます。

QRCode

| Redundant times<br>(Default:0)   | 0    |
|----------------------------------|------|
| Minimum Length<br>(Default:1)    | 1    |
| Maximum Length<br>(Default:7089) | 7089 |
| Append Mode<br>(Default:1)       |      |

Redundant times (余剰回数):同一のバーコード情報を特定回数取得した場合に、デコード結果を出力します。

Minimum Length (最小長):シンボル体系の長さが最小長以上である場合に、デ コード結果を出力します。

Maximum Length(最大長):シンボル体系の長さが最大長以下である場合に、デ コード結果を出力します。

Append Mode(連結モード): この機能により、HF800は、ホスト・コンピュー ターに送信する複数の QR HF800 バーコードのデータを、事前にまとめて連結でき るようになりました。HF800は、連結のトリガー文字を含む QR Code バーコード を検出すると、これらのバーコードにエンコードされた情報で決定された QR Code バーコードの数をバッファーします。適切なコード数に達すると、データはバーコ ードに指定された順番で出力されます。

#### DataMatrix

左側のリストで「DataMatrix」をクリックすると、その関連パラメーターがすべて 右側に表示されます。

DataMatrix

| Redundant times<br>(Default:0)   | 0    |
|----------------------------------|------|
| Minimum Length<br>(Default:1)    | 1    |
| Maximum Length<br>(Default:3116) | 3116 |

Redundant times(余剰回数):同一のバーコード情報を特定回数取得した場合に、デコード結果を出力します。

Minimum Length(最小長):シンボル体系の長さが最小長以上である場合に、デ コード結果を出力します。

Maximum Length(最大長):シンボル体系の長さが最大長以下である場合に、デ コード結果を出力します。

#### HanXin

左側のリストで「HanXin」をクリックすると、その関連パラメーターがすべて右側に表示されます。

HanXin

| Redundant times<br>(Default:0)   | 0    |
|----------------------------------|------|
| Minimum Length<br>(Default:1)    | 1    |
| Maximum Length<br>(Default:7833) | 7833 |

**Redundant times(余剰回数)**:同一のバーコード情報を特定回数取得した場合 に、デコード結果を出力します。

Minimum Length (最小長):シンボル体系の長さが最小長以上である場合に、デ コード結果を出力します。

Maximum Length (最大長):シンボル体系の長さが最大長以下である場合に、デ コード結果を出力します。

## デコーダー設定

この章では、リーダーのアクティビティを設定するために、ほとんどのデコード関 連パラメーターについて記載します。DataMaxの設定プログラムの「Decoding (デコード)」タブ・ページには、関連する設定がすべて含まれています。

### 一般設定

Re-read Delay (リリード・ディレイ)

このモードの重要なパラメーターで、同じバーコードを再度読み取る前に待機する 時間を設定します。リリード・ディレイを設定することで、同じバーコードを誤っ て再読み取りするのを防げます。不測の再読み取りを最小限に抑えるには、遅延時 間を長くするのが有効です。バーコードを繰り返しスキャンする必要がある場合 は、アプリケーションの遅延時間を短くしてください。

「Decoding(デコード)」タブ・ページに移動し、「Re-read Delay (ms)(リリード・ディレイ (ms)」の編集ボックスに任意の遅延時間の値を入力してください。 デフォルト値 = 750ms。

この設定は、「Streaming Presentation」モードと「Presentation(プレゼンテーション)」モードで使用できます。

| h | nformation                | Tuning   | Symbol | ogies | Operation Mod | e Deco | ling           |
|---|---------------------------|----------|--------|-------|---------------|--------|----------------|
|   | Re-read Dela<br>(0~30000) | ıy(ms)   |        | 750   |               |        | Read<br>(0~30( |
|   | Good Read D<br>(0~30000)  | elay(ms) |        | d     |               |        | Enab           |
|   | Decode Time<br>(0~2400)   | out(ms)  | [      | 155   |               |        | Show           |

#### Read Timeout (読み取りタイムアウト)

このオプションを使用して、リーダーをトリガーするために外部信号またはコマンド を使用する際に、リーダーのトリガーのタイムアウト(ミリ秒)を設定します。 リーダーがタイムアウトしたら、外部信号を再起動するか、トリガー・コマンドを使 用してリーダーを起動することができます。

このパラメーターは、External Trigger(外部トリガー)モードまたは Self-Trigger(セルフ・トリガー)モードでのみ使用できます。

| Read Timeout(ms) |  |
|------------------|--|
| (0~300000)       |  |

#### Good Read Delay (読み取り成功時の遅延)

リーダーで別のバーコードの読み取りが可能になるまでの最短時間を設定します。 このパラメーターは、External Trigger(外部トリガー)モードまたは Self-Trigger(セルフ・トリガー)モードでのみ使用できます。 Good Read Delay(ms) (0~30000)

0

### Decode Timeout(デコード・タイムアウト)

リーダーが各画像のデコードにかける最大時間を設定します。

Decode Timeout(ms) (0~2400)

|   | _ | - |
|---|---|---|
| 1 | 5 | 5 |
|   |   |   |

#### DPM サポート

この設定で、DPM コードのサポートを有効または無効にすることができます。 Enable DPM

#### Show No Read (読み取り失敗を表示)

この設定を有効にすると、リーダーはデコードに失敗したときに「NR」を出力してユーザーに通知します。

このパラメーターは、External Trigger(外部トリガー)モードまたは Self-Trigger(セルフ・トリガー)モードでのみ使用できます。

Show No Read

## アウトプット・シーケンス

#### アウトプット・シーケンスの概要

このプログラミング・オプションにより、バーコードがスキャンされた順番にかかわらず、アプリケーションが求める順番でデータを出力するようリーダーをプログラミングすることができます(複数のシンボルをスキャンする場合)。 アウトプット・シーケンスとのマッチングを適用するために、ユーザーは実行前に

アウトラット・シークラスとのマッテラクを適用するために、エーサーは美行前に マッチング・ルールを編集できます。リーダーは、マッチング・シーケンスに以下 の項目を追加するのをサポートすることができます。

#### 1 コードID

アウトプット・シーケンス形式に適用する具体的なシンボル体系のタイプを指定で きます。

#### 2 長さ

このシンボル体系で対応可能なデータ出力長さ(最大 9999 文字)を指定します。 9999 は汎用の数字で、すべての長さを示します。

長さを計算するときは、プログラミングしたすべてのプレフィックス、サフィック ス、またはフォーマットした文字を、長さの一部としてカウントする必要がありま す(9999 を使用する場合を除く)。

#### 3 キャラクターー致シーケンス

ー致させたい最初のキャラクターを指定します。99 は汎用の数字で、すべてのキャ ラクターを示します。

「Decoding(デコード)」タブ・ページで

ボタンをクリックする

と、項目を1つ追加できます。<sup>Delete</sup>ボタンをクリックすると、リストから項 目を1つ削除できます。

| Co | le Items    |        |             | Add Code |      | Active |
|----|-------------|--------|-------------|----------|------|--------|
| ID | Code Type   | Length | Head String |          |      |        |
| 1  | Code 39 🗸 🗸 | 12     | А           | Delete   |      | Down 🌩 |
| 2  | Code 128 🗸  | 13     | В           | Delete   | Ор 🚔 | Down ᆕ |
| 3  | Code 93 🗸 🗸 | 12     | с           | Delete   | Up 🚔 |        |
|    |             |        |             |          |      |        |

および = ボタンをクリックして、項目の順番を調整することもできます。

Active

すべての項目を調整したら、

をクリックしてリーダーに編集したア

ウトプット・シーケンスを設定します。 このシーケンスは直ちに有効になります。

### アウトプット・シーケンスの設定パネル

アウトプット・シーケンスとのマッチングを有効にするには、以下のいくつかの設 定も行わなければなりません。

| Output Mode               | Off 🗸 🗸 |                |          |
|---------------------------|---------|----------------|----------|
| Transmit Partial Sequence |         | Separator      |          |
| Partial Prefix            |         | Partial Suffix |          |
| Total Timeout<br>(0~9999) | 0       | Code Sequence  | Random 🗸 |

#### Output Mode(出力モード)

アウトプット・シーケンスが Off (オフ)の場合、バーコード・データはリーダー がデコードしたままホストに出力されます。

アウトプット・シーケンスが Required (要求する)の場合、すべての出力データ は編集したシーケンスと一致している必要があり、一致していない場合、リーダー は出力データをホスト・デバイスに送信しません。

**On/Not Required(有効/要求しない)**の場合、リーダーは出力データが編集した シーケンスと一致するように試みますが、一致しない場合、リーダーはすべての出 カデータをそのままホスト・デバイスに送信します。

No Rule (ルールなし)の場合、出力データは編集したシーケンスと一致しません が、デコードされたすべてのデータをバッファーし、タイムアウト発生時またはデ ータ数がスキャン回数と一致する場合にそれらを出力します。スキャン回数を設定 することもできます。

Transmit Partial Sequence(部分シーケンスを送信)

アウトプット・シーケンスの操作が、そのすべての条件を満たす前に終了した場合、 その時点までに取得したバーコード・データは「部分シーケンス」です。 この機能を無効にすると、アウトプット・シーケンスの操作が完了する前に終了し た場合、部分シーケンスは破棄されます。 この機能を有効にすると、部分シーケンスは送信されます(一致するデータのない シーケンスのフィールドは出力時にすべてスキップされます)。

Partial Prefix (部分プレフィックス) この設定では、部分アウトプット・シーケンスにプレフィックスを追加します。

Partial Suffix (部分サフィックス) この設定では、部分アウトプット・シーケンスにサフィックスを追加します。 Separator(セパレーター) この設定では、アウトプット・シーケンスにセパレーターを追加します。

Code Sequence (コード・シーケンス) この設定では、シーケンス出力時の出力順ルールを制御します。 Random (ランダム): バーコードの結果がランダムに出力されます。 Top-Bottom (上から下): バーコードの結果が、画像内の調整に応じて上から下に出力されます。 Left-Right (左から右): バーコードの結果が、画像内の調整に応じて左から右に出力されます。

**Total Timeout(全体のタイムアウト)** 設定したシーケンス全体を読み取る際のタイムアウト。タイマーが切れると、現在の読み取りプロセスは停止します。

# 入出力設定

## 入力チャネル設定

このリーダーでは、入力1と入力2の2つの極性に依存しないフォトカプ ラー入力を使用できます。外部トリガーと同じ機能を使用できます。主な機能は、 外部トリガーモードの取得トリガーです。デフォルトで、入力1と入力2の Polarity(極性)はNONE(なし)に設定されており、入力信号はユーザーが完全 にプログラミングすることができます。

## 極性とデバウンス時間

DataMax の <sup>//O</sup> タブを選択します。

| Information      | Tuning | Symbologies | Operation Mode | Decoding | g Interface | 1/0  | Data | Debug |
|------------------|--------|-------------|----------------|----------|-------------|------|------|-------|
| Input            |        |             |                |          | 1           | 2    |      |       |
| Polarity         |        |             |                | NONE     | ~           | NONE | ~    |       |
| Debounce Time(r  | ms)    |             |                | 2        |             | 2    |      |       |
| Output           |        |             |                |          | 1           | 2    |      |       |
| Message/Event    |        |             |                | Off      | ~           | Off  | ~    |       |
| Duration Time(m  | s)     |             |                | 100      |             | 100  |      |       |
| Output Delay Tim | ne(ms) |             |                | 100      |             | 100  |      |       |

- 1. Polarity (極性) : これらの入力のアクティブな状態は NONE (なし)、Rising Edge (立ち上がりエッジ)、Falling Edge (立ち下がりエッジ)、Low Level (低レベル)、High Level (高レベル)です。
- 2. Debounce Time(デバウンス時間):障害防止フィルター。値はソフトウェアのパラメーターによって変更できます。

入力1または入力2を外部トリガーとして動作するように設定するには、 Operation Mode (操作モード)を External Trigger (外部トリガー)モードに 設定する必要があります。External Trigger (外部トリガー)モードには、One Shot (1回)モード、Burst (パースト)モード、Continuous (連続)モード の作業モードを選択できます。

例:

Polarity (極性) に Low Level (低レベル)を選択した場合は、Working Mode (作 業モード)を **Continuous (連続) モード**に設定します。Low Level (低レベル) は バーコードのデコードを開始し、High Level (高レベル) はデコードを停止しま す。Low Level (低レベル) での作業中にリーダーがバーコード・データを取得し た場合も、デコードは停止されます。

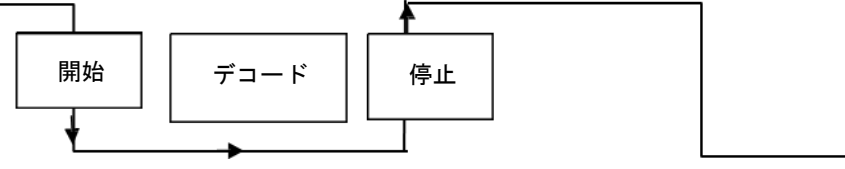

Falling Edge(立ち下がりエッジ)を選択した場合は、Working Mode(作業モード)を Continuous(連続)モードに設定します。立ち下がり信号により、バーコードのデコードが開始されますが、読み取りタイムアウトが経過するまで、または正しいバーコード・データを取得するまでは停止します。

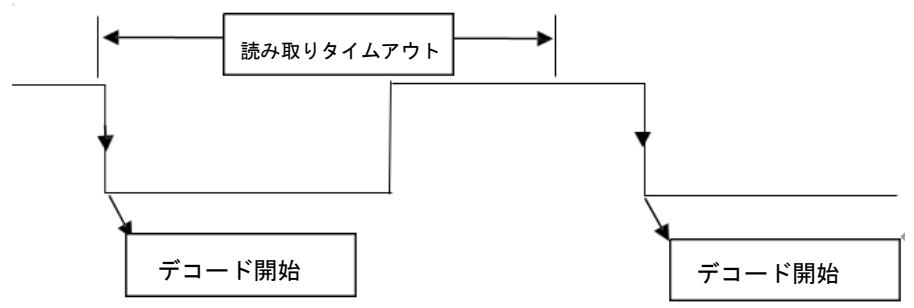

## 出力チャネル設定

2つの汎用フォトカプラー出力を使用できます。出力1と出力2の2つの出 カの意味は、ユーザーが定義できます。通常、これらの出力は、データ収集結果に ついて信号を送信したり、外部照明システムを制御したりするために使用されま す。

次に、出力1と出力2の設定について説明します。

| Output                | 1             | 2             |
|-----------------------|---------------|---------------|
| Message/Event         | Good Read 🗸 🗸 | Good Read 🗸 🗸 |
| Duration Time(ms)     | 100           | 100           |
| Output Delay Time(ms) | 100           | 100           |

Message/Event(メッセージ/イベント):デフォルトで、出力信号の Event(イ ベント)は OFF(オフ)に設定されており、設定済みの Good Read (読み取り成 功) イベント、No Read (読み取り失敗) イベント、Error Read (読み取りエラ ー) イベントのいずれかによって完全にプログラミングすることができます。 No Read (読み取り失敗) イベント:外部トリガーによって送信されたコードがデ

No Read (読み取り失敗) イベント:外部トリカーによって送信されたコートかっ コードされない場合に有効になります。

**Good Read**(読み取り成功)イベント:選択したコードがすべて正しくデコードされた場合に有効になります。

例:

出力1をGood Read(読み取り成功)イベントに設定した場合、継続時間は 100ms、出力遅延時間は100msです。

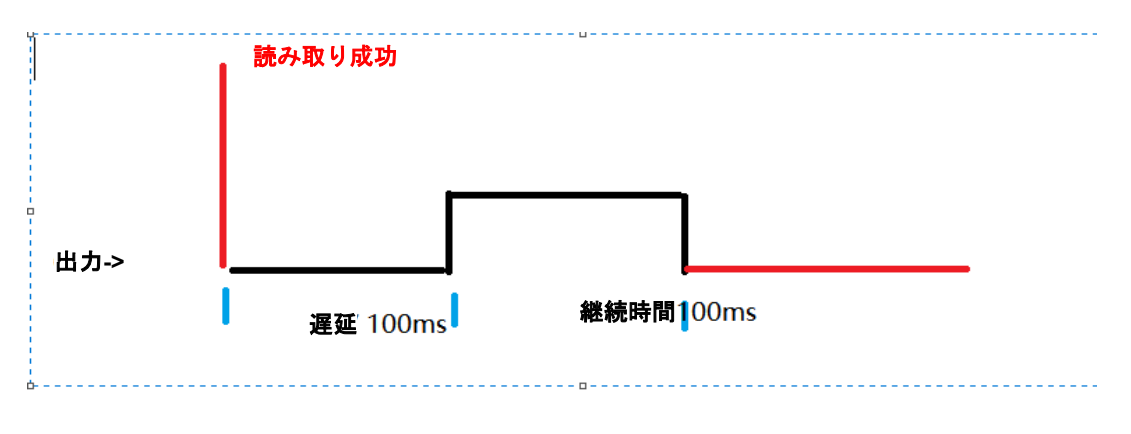

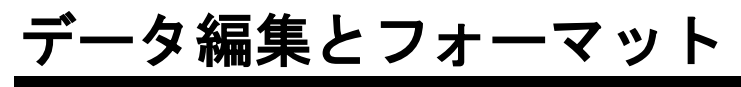

### プレフィックス/サフィックスの概要 バーコードをスキャンすると、バーコード・データとともに、追加情報がホスト・

バーコードをスキャンすると、バーコード・データとともに、追加情報がホスト・ コンピューターに送信されます。このバーコード・データと追加のユーザー定義デ ータのグループは、「メッセージ文字列」と呼ばれます。この節のオプションは、 メッセージ文字列にユーザー定義データを組み込むために使用されます。

プレフィックスとサフィックスのキャラクターは、それぞれスキャン・デー タの前後に送信できるデータ・キャラクターです。データ・キャラクターは、すべ てのシンボル体系と送信するか、特定のシンボル体系とのみ送信できます。

|                                 | プレフィックス                                       | スキャン・データ                     | サフィックス               | ]      |      |
|---------------------------------|-----------------------------------------------|------------------------------|----------------------|--------|------|
| プレフィッ                           | クス/サ                                          | フィックス                        | の選択                  |        |      |
| Data(データ)<br>ormation Tuning Sy | 」タブを選択し<br><sup>rmbologies</sup> Operation Mo | ます。<br>de Decoding Interface | I/O Data             | Debug  |      |
| Symbologies All Symbologie      | es 🗸                                          | Add                          |                      |        |      |
|                                 |                                               | Full Code String             | *                    | Add Ac | tive |
|                                 |                                               |                              |                      |        |      |
|                                 |                                               |                              |                      |        |      |
|                                 |                                               |                              |                      |        |      |
|                                 |                                               |                              |                      |        |      |
|                                 |                                               |                              |                      |        |      |
| Settings                        |                                               |                              |                      |        |      |
| Prefix                          |                                               |                              |                      |        |      |
| Suffix                          |                                               |                              |                      |        |      |
|                                 |                                               | Advance Mo                   | de(Use Command Line) |        |      |

1 つまたはすべてのシンボル体系からプレフィックスまたはサフィックスが追加ま たはクリアーされます。リストから Symbologies(シンボル体系)を選択し、

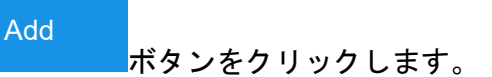
| Symbologies                        | EAN-13                                                       | Add           |
|------------------------------------|--------------------------------------------------------------|---------------|
|                                    | All Symbologies                                              | 1             |
|                                    | Australian Post                                              |               |
|                                    | Aztec Code                                                   |               |
|                                    | Aztec Mesas                                                  |               |
|                                    | BC412                                                        |               |
|                                    | British Post                                                 |               |
|                                    | Canadian Post                                                |               |
|                                    | Channel Code                                                 |               |
|                                    | China Post                                                   |               |
|                                    | China Sensible Code                                          | -1            |
| ettings(設定)の<br>ックスに出力に<br>フォルトのプレ | )Prefix(プレフィックス)/Suffix(サ<br>表示するキャラクターを入力します。<br>フィックス = なし | ゴ<br>フィックス)チャ |

| Settings | 99199X = | <i>な</i> し | <br> |
|----------|----------|------------|------|
|          |          |            |      |
| Surfix   |          |            |      |
|          |          |            |      |

- 例: 1. All Symbologies(すべてのシンボル体系)を選択します。

| All Symbologies | ~               | Add             |
|-----------------|-----------------|-----------------|
| gies            | Delete          | e View          |
|                 |                 |                 |
|                 |                 |                 |
|                 |                 |                 |
|                 |                 |                 |
|                 |                 |                 |
|                 |                 |                 |
|                 |                 |                 |
|                 |                 |                 |
|                 | All Symbologies | All Symbologies |

 以下のバーコードを使用します。データが以下のとおり出力されます。 ABC1234567890ABCDEFGHIJED33

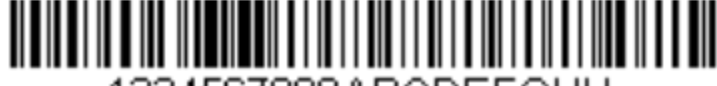

1234567890ABCDEFGHIJ

3. プレフィックスとサフィックスをクリアーします。 プレフィックス:ABC またはサフィックス:ED33 のみを削除します。

#### データ・フォーマット・エディターの概要

データ・フォーマット・エディターを使用して、デバイスの出力を変更できます。 たとえば、スキャン中にバーコード・データの任意のポイントにキャラクターを挿 入します。以降のページのオプションは、出力を変更する場合にのみ使用してくだ さい。デフォルトのデータ・フォーマット設定 = なし データ・フォーマット設定の最大サイズは、2000 バイトです(ヘッダー情報を含 む)。

## データ・フォーマットを追加する

手順1: <sup>Data</sup> タブを選択します。

手順2:Symbologies(シンボル体系)リストからシンボル体系を選択し、 View をクリックして詳細設定を選択します。

| Symbologies Al Symbologies V Add | All Symbologies<br>Data |     |        |
|----------------------------------|-------------------------|-----|--------|
| 1 All Symbologies Delete View    | Full Code String        | Add | Active |
|                                  |                         |     |        |

手順3:4つのデータ・フォーマットから選択できます。

注:データ・フォーマット・エディターで作業する場合、仮想カーソルが入 カデータの文字列に沿って移動します。以下のコマンドは、このカーソルを別の位 置に移動し、またデータを選択し、置換し、最終出力に挿入するために使用されま す。

Full Code String(コード文字列全体):出力メッセージに、現在のカーソル位置 以降の入力メッセージのキャラクターと、それに続く挿入キャラクターをすべて含 めます。

Sub Code String(サブ・コード文字列):出力メッセージに、いくつかのキャラ クターと、それに続く挿入キャラクターを含めます。ユーザーが入力する「Start position(開始位置)」から、「Length(長さ)」で指定したキャラクター数、ま たは「Drop Last Length(最後の長さを切り捨て)」で指定した値で切り捨てた入 カメッセージのキャラクター数までです。

| US ADD SUBSTRING     |                | ?       | × |
|----------------------|----------------|---------|---|
| Code Substring Conte | nt<br>1        |         |   |
| Start position       | ।<br>I Length  | 9       | 9 |
| OSubstring format    | 2              |         |   |
| Start position       | 0 Drop Last Le | ength 🛛 |   |
|                      | OK Cancel      |         |   |

Code Type Name(コード・タイプ名): カーソルを動かさずに、出力メッセージ にバーコードのシンボル体系の名前を挿入します。Honeywell の ID を持つシンボル 体系のみが含まれています。

**Code Length (コード長)**: カーソルを動かさずに、出力メッセージにバーコードの長さを挿入します。長さは数字の文字列として表され、先行ゼロは含まれません。 例:

1. データ・フォーマットを追加します。

|                                                            | Code 128                      |
|------------------------------------------------------------|-------------------------------|
| Symbologies Code 128 🗸 Add                                 | Data                          |
| 1 Code 128 Delete View                                     | Full Code String Y Add Active |
|                                                            | Code Length                   |
|                                                            | Code Type Name                |
|                                                            | Full Code String              |
|                                                            |                               |
|                                                            |                               |
|                                                            |                               |
|                                                            |                               |
|                                                            |                               |
|                                                            |                               |
|                                                            |                               |
|                                                            |                               |
|                                                            |                               |
| Activo                                                     |                               |
| 2をクリックします。                                                 |                               |
| Tine V                                                     |                               |
| TIPS A                                                     |                               |
|                                                            |                               |
| Active Sent!                                               |                               |
| neuve sent.                                                |                               |
|                                                            |                               |
|                                                            |                               |
| OK                                                         |                               |
|                                                            |                               |
|                                                            | 々が以下のとおり出力されます                |
| 3. 以下のパーコードを使用します。)<br><b>20Codo129</b> 1224567800APCDEECU |                               |
| 2000001201234307690ADCDEFGHI                               | J                             |
|                                                            |                               |
|                                                            |                               |
|                                                            |                               |
| 102/567900ABODEE(                                          |                               |
| 1234307030ADUDEFU                                          | 2010                          |

4. データ・フォーマットをクリアーします。 削除するフォーマットを選択し、 Active <sub>を</sub>クリックします。

Code Length
Code Type Name
Full Code String
Delete

# アドバンス・モード(コマンド・ライン)

アドバンス・モードを使用するには : ✓ Advance Mode(Use Command Line)

DFMBK3

アドバンス・モードでは、コマンド・ラインを使用してデータ・フォーマットを編 集できます。より多くのデータ・フォーマットを、より柔軟に使用できます。

メンテナンス

### ファームウェアのアップグレード

リーダーが最高の状態で動作するよう、スキャン性能を向上するために、リーダー のファームウェアをアップデートします。DataMax では、リーダーのファームウェ アをアップグレードすることができます。

1. Update Firmware(ファームウェアのアップデート)タブをクリックします。

# Honeywell DataMax Devices HF800\_REV4:18154B1532 P:199.63.156.144 Update Firmware Restart HF800\_REV4:18154B15FC P:199.63.156.136 HF800\_REV4:18155B732A

2. 「choose file(ファイルを選択)」をクリックし、「.SMOC」ファイルを選択します。

| Upen MOC File |                                                  |                 |                   | ×             |
|---------------|--------------------------------------------------|-----------------|-------------------|---------------|
| ← → × ↑       | $\ll$ Tips_Books $>$ HF800 $>$ hf800 release $>$ | MVT4 ~ Ö        | Search MVT4       | م             |
| Organize 🔹 Ne | w folder                                         |                 | :<br>:<br>:       | - 🔳 🕐         |
| A Quick acce  | Name                                             | Date modified   | Туре              | Size          |
|               | EC000009BAA.smoc                                 | 8/10/2018 14:07 | SMOC File         | 2,149 KB      |
| ConeDrive -   | EC000010BAL.moc                                  | 8/10/2018 14:09 | MOC File          | 64,977 KB     |
|               | File name: EC000009BAA.smoc                      | ~               | mocf(*.moc *.smoc | ) ~<br>Cancel |

3.「Open(開く)」をクリックし、アップデートが完了するのを待ちます。ファ イルの転送が完了すると、デバイスは自動的に再起動します。アップグレード中 は、デバイスの電源をオフにしないでください。

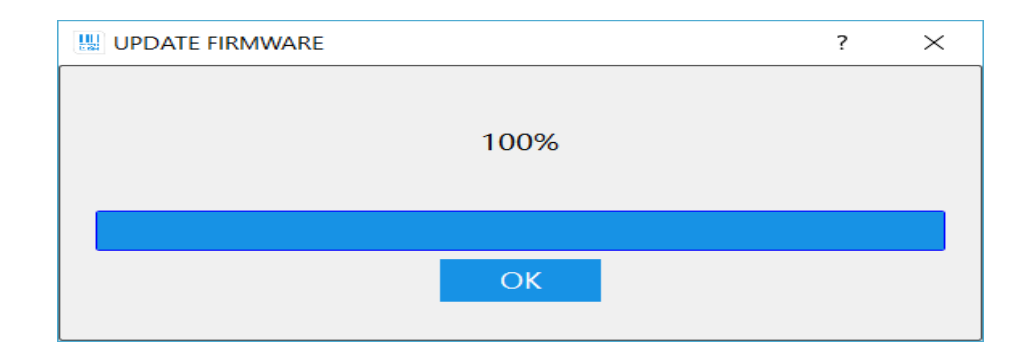

# トラブルシューティング

| 問題                                     | 解決策                                                                                                    | レビュー担当者   |
|----------------------------------------|----------------------------------------------------------------------------------------------------|-----------|
| DataMax のインスト<br>ールについて                | 以下の点を確認してから、再度ソフトウェア<br>をインストールしてください。<br>• 管理者権限<br>ソフトウェアをインストールするには、管理<br>者権限を持つユーザーとしてログオンしてく<br>ださい。<br>• セキュリティ・ソフトウェア<br>セキュリティ・ソフトウェアがインストール<br>の妨げになっている可能性があります。セキ<br>ュリティ・ソフトウェアを一時的に無効にし<br>てください。 | Bruce     |
| DataMax の実行につ<br>いて                    | インストール後に初めて実行する場合、<br>DataMax はファイアウォールによってブロ<br>ックされていることがあります。また、<br>DataMax のネットワークへのアクセスを確<br>認するようシステムから求められる場合があ<br>ります。すべて許可するオプションをクリッ<br>クしてください。                                                     | Bruce     |
| 電源をオンにしても<br>「POWER(電源)」<br>LED が点灯しない | 電源に接続していますか?<br>電源アダプターを使用している場合は、必<br>ず Honeywell が推奨する電源アダプターを<br>使用してください。<br>お客様のデバイスから本機に電源を供給す<br>る場合は、コネクターの Vin と GND が適切<br>に配線されていることを確認してくださ<br>い。詳細については、?ページを参照してく<br>ださい。                        | Tom/Harry |
| DataMax に接続でき<br>ない                    | 以下の点を確認してください。<br>• RS232/485 接続(?ページ)<br>• イーサネット接続(?ページ)<br><b>本機が関連する作業モードと同様に、適切</b><br>に設定されていることを確認してくださ<br>い。                                                                                           | Tom/Harry |

| デバイス・リスト領域<br>にデバイスが表示され<br>ない                  | DataMax でデバイスを検出するには、オン<br>ライン・デバイスの電源をオンにし、ローカ<br>ル・エリア・ネットワークに接続する必要が<br>あります。このリスト内に使用するデバイス<br>が表示されない場合は、デバイスが LAN に<br>接続されているか、また電源がオンになって<br>いるか確認してください。その後、Search<br>(検索)アイコン をクリックし、新たに<br>デバイスがシリアル・ポートを介して接続さ<br>れている場合は、必ず正しいパラメーターを<br>選択してください (Data Bits (データ・ビ<br>ット) / Stop Bits (ストップ・ビット) /<br>Parity (パリティ))。                                                                             | Bruce           |
|-------------------------------------------------|----------------------------------------------------------------------------------------------------|-----------------|
| 読み取り失敗                                          | <ul> <li>・ 移動するコートがリーターの税野の外にある場合は、Acquisition Delay on Trigger(トリガーの取得遅延)を調整してください。</li> <li>・ 使用可能な外部トリガー・ソースがない場合は、Operation Mode(操作モード)をStreaming Presentation/Presentation(プレゼンテーション)に設定してください。</li> <li>・ イメージング設定を微調整してコードの画質を改善してください。</li> <li>・ Symbologies(シンボル体系)設定手順の、2D、Linear(リニア)、およびStackedLinear(スタックト・リニア)のコードのパラメーター設定を確認してください。</li> <li>・ フル解像度のコード画像で、印刷またはマーキングの品質を確認してください。</li> </ul> | Bruce/Donald    |
| 外部トリガー・ソース<br>またはソフト・トリガ<br>ーでデバイスをトリガ<br>一できない | 外部センサーは正しく配線されていますか?<br>外部センサーのパラメーターに従って、I/O<br>入力を確認してください。                                                                                                    | Tom/Bruce       |
| 通信 : デバイスからホ<br>ストに何も送信されな<br>い                 | 配線が適切に接続されていることを確認して<br>ください。設定が実際の作業モードに関連づ<br>けられていることを確認してください。<br>ホストのシリアル・ポート設定はリーダーの<br>シリアル・ポート設定と同じですか?                                                                                                    | Tom/Harry/Bruce |
| 通信 : ホストに送信さ<br>れたデータが正しくな<br>い                 | DataMax のデータ・フォーマットの手順<br>で、プレフィックスおよびサフィックス文字<br>列とその他のパラメーターの設定を確認して<br>ください。                                                                                                    | Bruce           |

## カスタマー・サポート

#### 技術支援

デバイスのインストールまたはトラブルシューティングについて支援を必要とする 場合は、以下のいずれかの方法でお問い合わせください。

ナレッジ・ベース:<u>www.hsmknowledgebase.com</u>

ナレッジ・ベースでは、多数の直接的な解決方法を提供しています。ナレッジ・ベ ースで解決できない場合は、テクニカル・サポートのポータル(下記参照)から簡 単な方法で問題を報告したり、質問したりすることができます。

テクニカル・サポートのポータル:<u>www.hsmsupportportal.com</u>

テクニカル・サポートのポータルでは、問題を報告できるだけでなく、ナレッジ・ ベースを検索してユーザーの技術的な問題の直接的な解決方法を得ることができま す。ポータルでは、質問の投稿や追跡をオンラインで行い、添付ファイルを送受信 することができます。

Web フォーム: <u>www.hsmcontactsupport.com</u>

当社のテクニカル・サポート・チームには、オンライン・サポート・フォームに記 入することで、直接問い合わせることができます。ご自身の連絡先情報と、質問/ 問題の内容を記入してください。

電話:<u>www.honeywellaidc.com/locations</u>

最新の連絡先情報については、上記リンクから当社 Web サイトをご確認ください。

### 製品サービスおよび修理

Honeywell International Inc.は、世界各地に展開しているサービス・センターを通じて、すべての製品を対象にサービスを提供しています。サービスを受けるには、保証対象であるかどうかにかかわらず、www.honeywellaidc.comのSupport(サポート)>Contact Service and Repair(サービスおよび修理窓口)を選択し、お客様の地域のRMA # (Return Material Authorization number、返品確認番号)を取得する方法について、指示を確認してください。必ず返品する前に確認してください。

## 限定保証

Honeywell International Inc. (「HII」)は、出荷時にその製品の材料および製造品質 に欠陥がなく、ご購入いただいた製品に適用される HII の公式な仕様に適合している ことを保証します。次の HII 製品は保証の対象になりません。(i) 不正に設置または 使用されたもの、(ii)適切なメンテナンス、サービス、および清掃のスケジュール に従わずに損傷したものを含む、事故または過失によって損傷したもの、または (iii) 次の事由により損傷したもの: (A) 購入者または第三者による改変または改 造、(B)インターフェイス接続への過電圧または過電流の供給または流入、(C) 静電気または静電気放電、(D)指定の動作パラメーターを超える条件での使用、ま たは(E) HII またはその正規代理店以外の人間による製品の修理またはサービス。 この保証は、出荷時から HII が公式に定めた期間、購入時に製品に対して適用され るものとします(「保証期間」)。欠陥品は、点検のため、必ず保証期間内に HII の工場または正規サービス・センターに返品してください(送料は購入者負担で す)。 HII では、返品確認番号のない製品は受け付けません。返品確認番号は、 HII に連絡して入手してください。製品が保証期間内に HII または正規サービス・セ ンターに返品され、HIIで材料および製造品質の欠陥によって製品が損傷したこと が十分に確認できた場合、HIIの判断で製品を無償で修理または交換します(ただ し、HIIに返品する際の送料は購入者負担です)。

該当する法律によって別途規定されている場合を除き、前述の保証は、明示的か黙 示的か、口頭か書面かを問わず、商品性または特定目的に対する適合性または非侵 害に関するすべての黙示的な保証を含むがこれらに限定されない、その他のあらゆ る契約または保証に代わるものです。

この保証による HII の責任と購入者の排他的な救済は、欠陥品の修理または新品ま たは再生品の部品との交換に限定されます。どのような場合も、HII が間接的、偶 発的、または結果的な損傷について責任を負うことはありません。また、どのよう な場合も、本契約に基づいて販売されたすべての製品に関して生じた HII の賠償責 任は(そのような責任が契約、保証、不法行為などに基づく請求であるか否かにか かわらず)、製品のために実際に HII に支払われた金額を超えないものとします。 これらの責任の制限は、けが、損失、または損害の可能性について HII が事前に知 らされていたとしても、完全な効力と効果を持ち続けます。一部の州、地域、また は国では、偶発的または結果的な損害の除外または制限を認めていないため、該当 する場合は前述の制限および除外が適用されない場合があります。

この限定保証の条項は区分されており、分離可能です。つまり、いずれかの条項が無 効になり、履行不能になった場合でも、その決定は他の条項の履行の有効性には影響 を及ぼしません。製造業者が提供していない周辺機器を使用して生じた損傷は、この 保証の対象にはなりません。

この周辺機器にはケーブルや電源が含まれますが、これらに限定されません。HII では、これらの保証を製品の最初のエンドユーザーにのみ適用します。これらの保 証を譲渡することはできません。

HF800 リーダーの限定保証期間は、3年間です。

# 付録 A

ネットワーク DHCP を有効にします。この機能は、デバイス再起動後に有効になります。

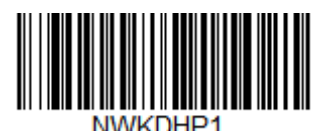

ネットワーク DHCP を無効にします。この機能は、デバイス再起動後に有効になり ます。

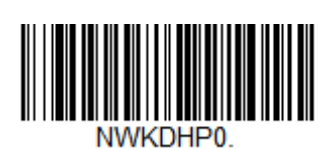

リーダーをリブートします。

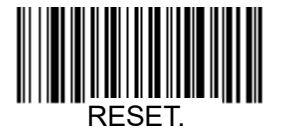

日本ハネウェル株式会社 セーフティ & プロダクティビティソリューションズ 〒105-0022 東京都港区海岸 1-16-1 ニューピア竹芝サウスタワー20 階 電話:03-6730-7344 FAX:03-6730-7224 HSMJapanInquiry@Honeywell.com https://honeywell.co.jp

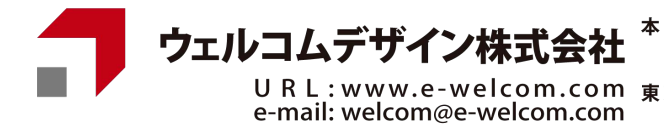

社 〒651-2228 兵庫県神戸市西区見津が丘1-13-3 TEL. 078-994-5333(代) FAX. 078-994-5400 U R L : www.e-welcom.com 東京本社 〒101-0045 東京都千代田区神田鍛冶町3-3 神田大木ビル e-mail: welcom@e-welcom.com TEL. 03-5295-7250 (代) FAX. 03-5295-7252

> HF800-UG-0521-JP ©2021 Honeywell International Inc.